# SPECYFIKACJA FUNKCJONALNA SERWISU INTERNETOWEGO EQUIP4SHIP.COM

# Spis treści

| 1 | Para | amet   | ry techniczne                                          | . 3 |
|---|------|--------|--------------------------------------------------------|-----|
| 2 | Opis | s stru | ıktury projektu                                        | . 4 |
|   | 2.1  | Stru   | ıktura i opis katalogów frameworka                     | 4   |
|   | 2.2  | Stru   | ıktura bazy danych                                     | . 7 |
| 3 | Opis | s funl | kcjonalności                                           | . 7 |
|   | 3.1  | Rod    | lzaje użytkowników                                     | . 7 |
|   | 3.2  | Bud    | lowa szablonów strony EQUIP4SHIP.COM                   | 8   |
|   | 3.3  | Reje   | estracja, logowanie                                    | 10  |
|   | 3.4  | Wys    | szukiwanie produktów                                   | 14  |
|   | 3.5  | Wys    | szukiwanie producentów                                 | 17  |
|   | 3.5. | 1      | Dane producenta i katalog produktów                    | 18  |
|   | 3.6  | Wys    | syłanie zapytań do producentów                         | 19  |
|   | 3.7  | Wys    | syłanie zapytań o wybranych produktach                 | 19  |
|   | 3.8  | Wys    | syłanie zapytań do wybranych producentów               | 21  |
|   | 3.9  | Wys    | syłanie zapytania pojedynczego do wybranego producenta | 21  |
|   | 3.10 | Pan    | el Administracyjny dla konta Buyer                     | 22  |
|   | 3.10 | ).1    | Edycja danych firmy i osoby kontaktowej                | 23  |
|   | 3.10 | ).2    | Tworzenie nowego zapytania                             | 24  |
|   | 3.10 | ).3    | Przegląd listy utworzonych zapytań                     | 24  |
|   | 3.11 | Pan    | el administracyjny konta Manufacturer                  | 25  |
|   | 3.11 | L.1    | Informacje ogólne                                      | 27  |
|   | 3.12 | Pod    | gląd danych producenta                                 | 27  |
|   | 3.13 | Zarz   | ządzanie Managementem                                  | 27  |
|   | 3.13 | 8.1    | Lista produktów                                        | 28  |
|   | 3.13 | 8.2    | Dodanie nowego produktu                                | 29  |
|   | 3.13 | 3.3    | Podgląd produktu                                       | 31  |
|   | 3.13 | 3.4    | Edycja dodanych produktów                              | 31  |
|   | 3.14 | Stro   | ony dodatkowe                                          | 32  |
|   | 3.15 | Kon    | takt                                                   | 32  |
|   | 3.16 | Adv    | ertising                                               | 33  |
|   | 3.17 | Help   | ρ                                                      | 35  |
|   | 3.18 | Stro   | ony informacyjne                                       | 35  |
|   | 3.19 | Pan    | el administratora strony                               | 35  |

| 3.20    | 0 Informacje Ogólne |                                                                                   | \$5 |  |  |
|---------|---------------------|-----------------------------------------------------------------------------------|-----|--|--|
| 3.21    | Sear                | ch All – wyszukiwarka ogólna 3                                                    | 6   |  |  |
| 3.22    | Tria                | – zarządzanie kontami darmowymi 3                                                 | 37  |  |  |
| 3.23    | Buy                 | er – zarządzanie kontami kupujących 4                                             | 1   |  |  |
| 3.24 Ed |                     | dycja danych kupującego                                                           |     |  |  |
| 3.25    | Mar                 | nufacturers/Supplier – zarządzanie kontami producentów 4                          | 8   |  |  |
| 3.25    | 5.1                 | Dodanie nowego producenta 4                                                       | 8   |  |  |
| 3.25    | 5.2                 | Edycja danych producenta 4                                                        | 19  |  |  |
| 3.25    | 5.3                 | Generowanie mapy lokalizacyjnej Google 5                                          | 50  |  |  |
| 3.25    | 5.4                 | Zarządzanie transakcjami i dostępem do konta producenta 5                         | 51  |  |  |
| 3.25    | 5.5                 | Historia zmian konta producenta 5                                                 | 52  |  |  |
| 3.26    | Cate                | gories – zarządzanie kategoriami 5                                                | 53  |  |  |
| 3.27    | Info                | rmation Pages – zarządzanie informacjami statycznymi 5                            | 54  |  |  |
| 3.27    | 7.1                 | Setting/Email – inne ustawienia(tworzenie akcji używanych na kontach darmowych) 5 | 55  |  |  |

# **1** Parametry techniczne

Wszystkie teksty umieszczone na stronie są napisane w języku angielskim. Technologie użyte przy tworzeniu strony:

- PHP,
- HTML,
- CSS,
- Smarty,
- JavaScript,
- MySql.

Serwis jest zgodny z przeglądarkami:

≥ IE 6.0,

- $\geq$  Firefox 2.0,
- ≥ Opera 9.0.

# 2 Opis struktury projektu

Wortal został zbudowany w oparciu o autorski framework używany do tworzenia rozbudowanych aplikacji internetowych. Framework ten gromadzi narzędzia ułatwiające i przyspieszające tworzenie stron WWW.

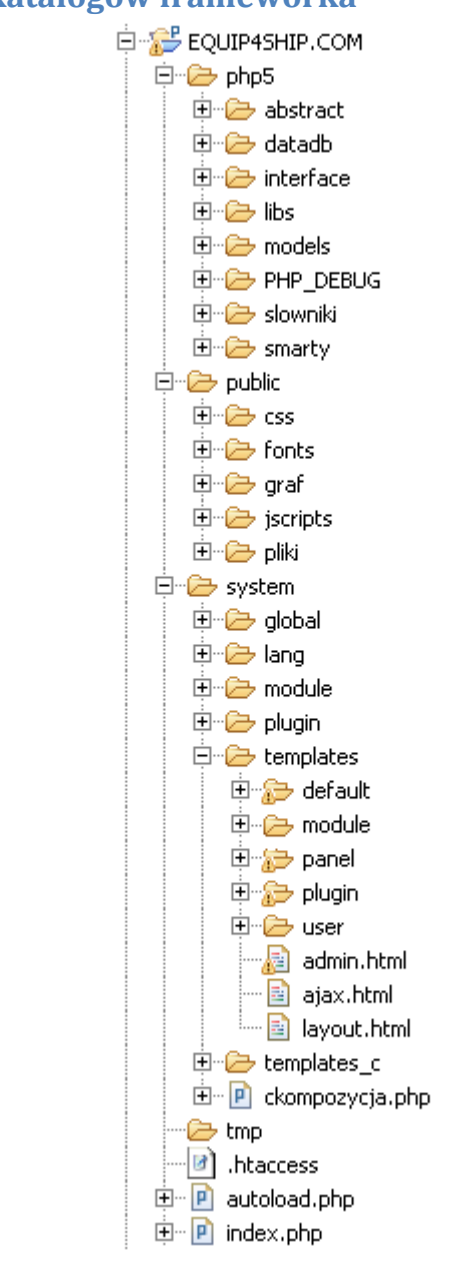

# 2.1 Struktura i opis katalogów frameworka

Rysunek 1 - Struktura katalogów frameworka.

Tak jak widać na rysunku 1, drzewo katalogów frameworka zawiera trzy główne katalogi *php5*, *public*, *system*. Katalog *php5* jest używany do przechowywania mało zmiennych obiektów, różnego rodzaju bibliotek php i smarty:

• *abstract* – katalog zawierający wszystkie klasy abstrakcyjne użyte w projekcie.

- datadb katalog przechowujący obiekty wygenerowane automatycznie na podstawie struktury tabel bazy danych. Obiekty te są tylko pomocniczymi w łańcuchu komunikacji z bazą danych. Tych obiektów nigdy się nie zmienia, są generowane za pomocą generatora bazodanowego. Każdy taki obiekt odpowiada dokładnie jednej tabeli w bazie danych i zawiera funkcje statyczne pozwalające na ustawienia wartości każdego pola obsługiwanej przez tą klasę tabeli.
- interface katalog zawiera wszystkie interfacy używane w projekcie.
- libs zawiera wszystkie klasy pomocnicze używane w frameworku służące do różnych celów. Kilka przykładów poniżej:
  - cimage.php klasa zawierająca funkcje związane z przekształceniem obrazów.
  - cauth.php klasa odpowiadająca za logowanie użytkowników i nadawanie praw dostępu.
  - cnbp.php klasa odpawiadająca za łączenie ze stroną Naradowego Banku Polski i pobieranie aktualnego kursu walut. Kursy walut przechowywane są w jednej z tabel bazy danych(waluta\_sredni\_kurs), rysunek 2.
- models katalog przechowujący automatycznie wygenerowane modele tabel bazy danych, stanowią one najwyższy poziom w hierarchii klas związanych z komunikacją Serwer - DB. Klasy te są zmieniane w zależności od potrzeb programistycznych. Generowane są tylko raz podczas tworzenia nowej tabeli w bazie danych.
- *PHP\_DEBUG* katalog przechowuje pomocnicze klasy służące do analizy wydajności i poprawności tworzonej strony WWW.
- slowniki przechowuje obiekty służące do szybkiego generowania rozwijanych lub statycznych list wyboru. Na przykład obiektu select z możliwością wyboru kraju pochodzenia. Słowniki jak i większość prostych klas z katalogu libs, są wspierane przez funkcje napisane za pomocą bibliotek smarty, co pozwala na łatwe odwołanie do tych obiektów z poziomu języka HTML.
- smarty katalog przechowuje biblioteki smarty zintegrowane z frameworkiem.

Katalog *public* przechowuje wszystkie pliki używane po strone przeglądarki, czyli:

- css zawiera wszystkie pliki ze stylami, używanych w serwisie.
- *fonts* pliki z czcionkami niestandardowymi używane przy tworzeniu animacji flash.
- graf katalog zawiera pliki graficzne wykorzystywane przy wyswietlaniu strony.
- *jscripts* zawiera różnego rozaju biblioteki JS kompatybilne z Jquery.

pliki – katalog do którego trafiają wszystkie ładowane przez użytkowników serwisu pliki.

W katalogu *system* przechowywana jest najbardziej zmienna część frameworka, czyli to co jest tworzone(cały kod w języku html i php):

- *global* przechowuje pliki konfiguracyjne z informacjami dotyczącymi praw dostępu i konfiguracji strony.
- *lang* katalog przechowuje pliki językowe.
- module katalog zawiera wszystkie kontrolery architektury (MVC Model-View-Controller) użyte na stronie.
- plugin dla jednoznaczności danych w projekcie, zostały wprowadzone skrypty obsługiwane za pomocą języka php i bibliotek smarty. Są to klasy, które mogą być wykorzystane w dowolnej części serwisu przy tym zachowują się identycznie bez względu gdzie zostają wywołane. Za wstawienie pluginu odpowiada funkcja smartów o nazwie plugin, którą możemy wywołac za pomocą polecenia: <u>%{'NazwaPluginu' | plugin}%</u>.
- templetes katalog zawiera całą zawartość kodu języka html, tak zwane widoki struktury MVC i szablony stron. W naszym przypadku występują trzy typy szablonów:
  - *layout.html* szablon główny, używany przy wyświetlaniu danych po głównej stronie użytkownika serwisu. Elementy tego szablonu przechowywane są w katalogu *templates/default*.
  - admin.html szablon panelu administracyjnego. Elementy tego szablonu przechowywane są w katalogu templates/panel.
  - ajax.html używany przy wywołaniu funkcji za pomocą metody ajax.
     Szablon ten nie zawiera żadnych danych oprócz generowanych komunikatów błędów na stronie.

Zmienić konfigurację szablonów można w pliku php5/libs/ctpl.php.

Katalog *templates/plugin* – przechowuje pliki html dla opisanych wcześniej pluginów.

Katalog *templates/module* – zawiera katalogi, z których każdy odpowiada kontroleru z katalogu *module*, a każdy plik html umieszczony w tym katalogu odpowiada jednej z metod utworzonej w kontrolerze.

- template\_c przechowuje automatycznie wygenerowane przez biblioteki smarty pliki pomocnicze.
- ckompozycja.php plik odpowiada za ładowanie poszczególnych elementów szablonu z katalogu do niego przepisanego.

Dodatkowo w katalogu głównym znajduje się plik główny strony - *index.php*, plik *.htaccess* odpowiadający za przekierowania linków istniejących na stronie i plik *autoload.php* - odpawiadający za automatyczne ładowanie obiektów pomocniczych w zależności od tworzonej instancji klasy, to się również wiąże z nazwami plików poszczególnych klas.

# 2.2 Struktura bazy danych

Baza danych została skonstruowana na podstawie serwera bazodanowego *MySql*. Struktura tabel jest przedstawiona na rysunku 2.

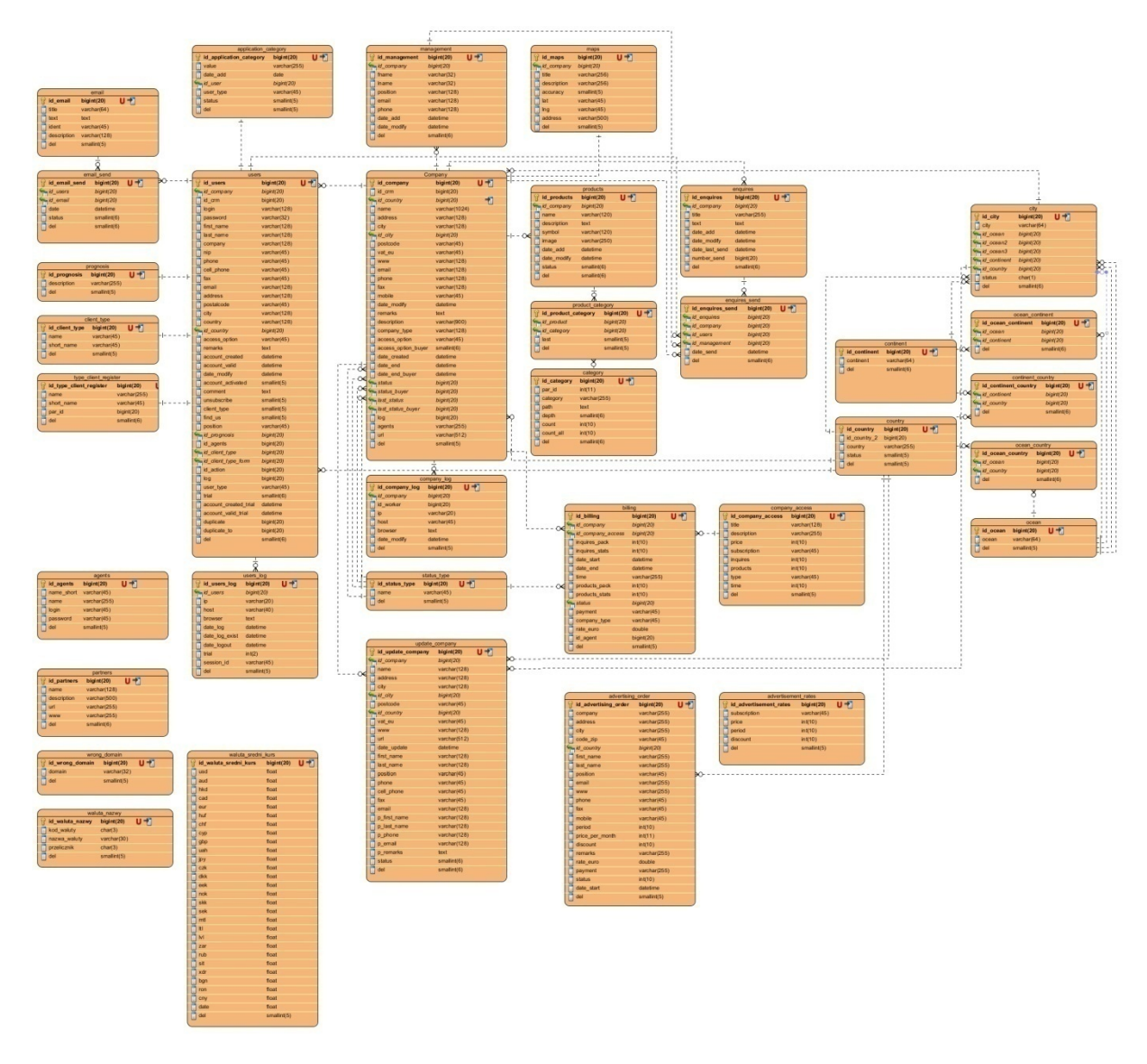

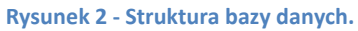

# 3 Opis funkcjonalności

# 3.1 Rodzaje użytkowników

W serwisie występuje 5 rodzajów użytkowników:

• Anonymouse – użytkownik niezalogowany niemający żadnych uprawnień, może jedynie przeglądać informację o serwisie.

- *Trial* użytkownik mający dostęp do listy informacji reprezentowanych przez wortal. Nie ma uprawnień do wprowadzenia jakichkolwiek zmian.
- Manufacturer producent, posiada możliwość przeglądu listy produktów i producentów, również ma możliwość wystawienia własnych produktów i zarządzania własnymi danymi.
- *Buyer* kupujący, posiada możliwość kontaktu z producentami poprzez wysyłanie zapytań ofertowych. Również ma dostęp do danych kontaktowych producentów. Nie posiada możliwości wystawienia własnych produktów.
- Administrator użytkownik posiadający dostęp do panelu zarządzania stroną. Ma możliwość na zmianę wszystkich danych podanych przez użytkowników.

Również istnieje możliwość posiadania konta połączonego. Użytkownik zarejestrowany jako *Manufacturer* może wykupić kolejny abonament dostępu jako *Buyer*, wtedy ma takie możliwości jak *Manufacturer* i *Buyer* razem.

# 3.2 Budowa szablonów strony EQUIP4SHIP.COM

|                                                                                               | E                                                                                             | Belka                                                                                   | Trial Access Register                                      | Help  |
|-----------------------------------------------------------------------------------------------|-----------------------------------------------------------------------------------------------|-----------------------------------------------------------------------------------------|------------------------------------------------------------|-------|
|                                                                                               | Userr                                                                                         | name:                                                                                   | Password:                                                  | Log i |
| Search for product Se<br>Search the product by CATE<br>(search in about 1,500 categories of s | arch for seller<br>EGORY<br>hip equipment)                                                    | Search the product<br>(type, brand, location, pro                                       | t by KEYWORD<br>oduct name, description, company name      | etc.) |
| 🗆 and 🔽 or 😢                                                                                  | Search                                                                                        | 🗆 and 🗹 or (                                                                            | Sea                                                        | rch   |
|                                                                                               | <u>48 I</u>                                                                                   | HOURS FREE! - Trial Ad                                                                  | ccess (click here)                                         |       |
|                                                                                               | Częś                                                                                          | sć główna                                                                               |                                                            |       |
|                                                                                               |                                                                                               |                                                                                         |                                                            |       |
| Adı                                                                                           | <b>vertising</b>   Terms & Conditions   Priv                                                  | racy Policy   Media Partners   H                                                        | elp   Contact                                              |       |
| Adv<br>INNOVATIVE ECONOMY<br>MINONALCOMESIONS TRANEOR                                         | Vertising   Terms & Conditions   Priv<br>EUROPEAN UNION<br>ROPEAN REGIONAL<br>EVELOPMENT FUND | racy Policy   Media Partners   H<br>Stopka copyrig<br>Use of this website indicates you | elp   Contact<br>ht © 2010 STUDIO IT. All rights reserved. | SECUE |

W serwisie użyte zostały dwa szablony stron:

#### Rysunek 3 - szablon główny

Główny szablon strony służący głównie do reprezentacji danych wprowadzonych przez użytkowników, składa się z trzech elementów (rysunek 3):

 Belka – zawiera logo serwisu, które jest odnośnikiem do strony głównej. W prawym rogu znajdują się przyciski ułatwiające nawigację po stronie, dla użytkowników zalogowanych jak i dla niezalogowanych. Również w belce jest umieszczony formularz do szybkiego logowania. Jeżeli użytkownik jest już zalogowany to w tym miejscu wyświetlana jest informacja o jego koncie.

- Część główna strony element strony, który służy do reprezentacji generowanych danych.
- Stopka zawiera informacje o stronie i o jej właścicielach, również umieszczone są tu linki dla robotów Google i innych systemów wyszukiwawczych.

| equip <b>4</b> ship    | - administration panel Belka                                                                                                | My Account Register Help                                                                      |
|------------------------|----------------------------------------------------------------------------------------------------|-----------------------------------------------------------------------------------------------|
|                        | Logged user: mlebiecki@mor                                                                                                  | rskiwortal.pl   as a manufacturer valid until: 2011-04-01, products left: 48   Home   Log out |
| Control Panel          | Edit Company Data                                                                                                    |                                                                                               |
| » Edit Company Data    | If you need help please call EQUIP4SHIP.com support on +48 91 4324430 or send email                                         | L                                                                                             |
| Seller Account         | Company data                                                                                                    | Contact person                                                                                |
| » Preview Company Data |                                                                                                    |                                                                                               |
| » Management           | Company Logo: Browse                                                                                                    | First name:* Hartwig                                                                          |
| » Products             |                                                                                                    |                                                                                               |
| a Add Decivet          | MACOR MARINE                                                                                                    | Position:^ Managing Director                                                                  |
| » Add Product          | Delete Image                                                                                                    | Fav: +48 91 4623414                                                                           |
|                        | Delote image                                                                                                    | Mobile: +48.695596877                                                                         |
| Contact                | Company * MACOR Marine GmbH                                                                                                 | F-mail:4 info@macor-marine.com                                                                |
|                        | Address:* Hans-Böckler-Strasse 50                                                                                           |                                                                                               |
| Lewa                   | City:* Bremen                                                                                                    | Save                                                                                          |
| kolumna                | Postcode:* 28217                                                                                                    |                                                                                               |
|                        | Country:* Liermany                                                                                                    |                                                                                               |
|                        |                                                                                                    |                                                                                               |
|                        | www: http://www.macormanne.com                                                                                              |                                                                                               |
|                        | Description: Description: Accord making is one of the worldwide feaders in designing, manufacturing and supplying passenger |                                                                                               |
|                        | and cargo access equipment for vessels in the<br>shipping and ship-building industry.                                       |                                                                                               |
|                        | Our equipment is specifically designed for                                                                                  |                                                                                               |
|                        | container carriers, ferries, Ro-Ro and Ro-Pax                                                                               |                                                                                               |

Rysunek 4 - szablon panelu administracyjnego

Szablon panelu administracyjnego (rysunek 4). Służy do zarządzania danymi jak po stronie użytkownika zarejestrowanego i administratora strony:

- Belka tak jak i w szablonie głównym, zawiera informacje o zalogowanym użytkowniku, i kilka przycisków nawigacyjnych pozwalających na:
  - o Home Powrót do strony głównej,
  - o Log out Wylogowanie użytkownika,
  - *Register* Przedłużenie dostępu, poprzez wykupienie kolejnego abonamentu,
  - *Help* Skorzystanie z pomocy przygotowanej dla użytkowników.
- Lewa Kolumna zawiera menu z odnośnikami do stron zarządzania danymi
- Część główna służy do reprezentacji treści zmiennych.

# 3.3 Rejestracja, logowanie

| I would like to get TRIAL ACCESS 48 hours FREE OF CHARGE without any obligation on my part. |                                            |   |  |  |
|---------------------------------------------------------------------------------------------|--------------------------------------------|---|--|--|
| First name:*                                                                                |                                            |   |  |  |
| Last name:*                                                                                 |                                            |   |  |  |
| Position:                                                                                   |                                            |   |  |  |
| E-mail:*                                                                                    |                                            |   |  |  |
| Phone:                                                                                      | +                                          |   |  |  |
| Company:*                                                                                   |                                            |   |  |  |
| Country:                                                                                    | Select                                     | • |  |  |
| City:*                                                                                      |                                            |   |  |  |
| Client type:                                                                                | Select                                     | • |  |  |
|                                                                                             | l accept the <u>Terms &amp; Conditions</u> |   |  |  |

If you have any questions please contactus.

Rysunek 5 - rejestracja użytkownika jako Trial

Rejestracji użytkownika jako *Trial*(rysunek 5), można dokonać przy podaniu minimalnej ilości danych osobowych, pod adresem: <u>http://www.equip4ship.com/auth,trial.html</u>.

Dane wymagane to:

- First name,
- Last name,
- E-mail,
- Company,
- City.

Po dokonaniu rejestracji na podany przez użytkownika adres e-mail zostaje wysłana wiadomość z danymi dostępu do utworzonego konta, a użytkownik zostaje powiadomiony o pomyślnej rejestracji. Konto *Trial* jest aktywne czterdzieści osiem godzin od momentu pierwszego logowania na stronie. Przy posiadaniu aktywnego konta *Trial*, istnieje możliwość wykupienia pełnego dostępu jako *Buyer* lub *Manufacturer*.

Rejestrację użytkownika jako *Buyer* lub *Manufacturer* można dokonać pod adresem: <u>http://www.equip4ship.com/auth,register.html</u> Rejestracja ta odbywa się w kilku krokach i wymaga podania szczegółowych danych firmy i osoby do kontaktu. Krok 1: Wymagany jest wybór rodzaju konta, rysunek 6.

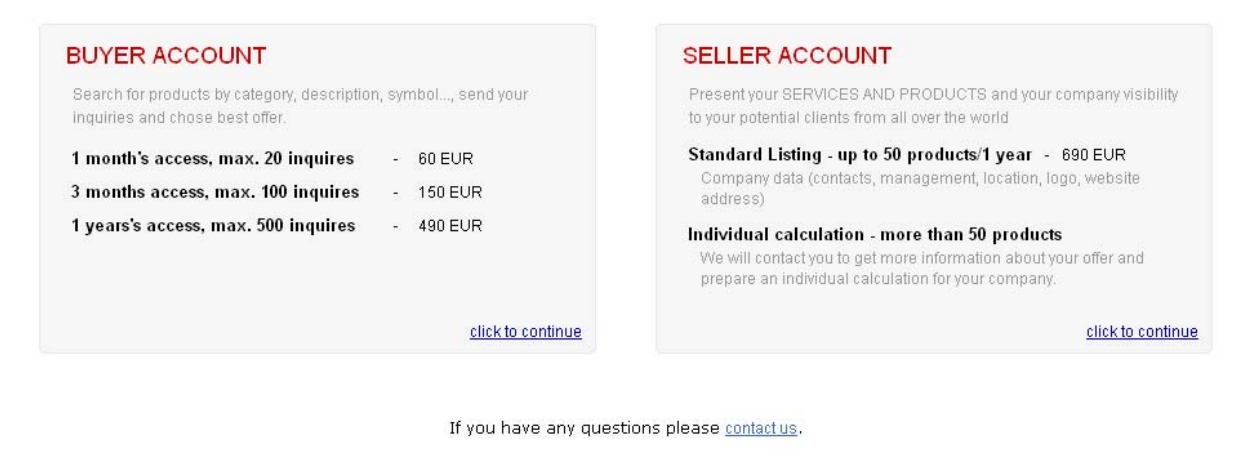

#### Rysunek 6 - rejestracja, krok 1

#### Krok 2: Wybór rodzaju abonamentu w ramach wybranego konta, rysunek 7.

| BUYER ACCOUNT                                                           |                                                                                                    |  |
|-------------------------------------------------------------------------|----------------------------------------------------------------------------------------------------|--|
| By creating an account at EC                                            | UIP4SHIP.COM you can:                                                                                                    |  |
| <ul> <li>Search for products by</li> <li>Browse Manufacturer</li> </ul> | category, description, symbol, send your inquiries and choose the best offer.<br>Jirectory of verified companies from all over the world.                                                                |  |
|                                                                         | <ul> <li>C 1 month's access, max. 20 inquires - 60 EUR</li> <li>C 3 months access, max. 100 inquires - 150 EUR</li> <li>C 1 years's access, max. 500 inquires - 490 EUR</li> <li>Registration</li> </ul> |  |

If you have any questions please <u>contact us</u>.

#### Rysunek 7 - rejestracja, krok 2

Krok 3: Podanie danych firmy i osoby do kontaktu. Jeżeli użytkownik jest zalogowany, to część danych lub wszystkie dane, w zależności od rodzaju istniejącego konta, zostają uzupełnione automatycznie, rysunek 8.

Dane wymagane:

- Company,
- Address,
- City,
- Country,
- First name,
- Last name,
- Position,
- E-mail.

| Company:*        | First name:* |                                  |
|------------------|--------------|----------------------------------|
| Address:*        | Last name:*  |                                  |
| City:*           | Position:*   |                                  |
| Postcode:        | Phone:       | +                                |
| Country:* select | Fax:         | +                                |
| VAT EU:          | Mobile:      | +                                |
| VWWV:            | E-mail:*     |                                  |
|                  |              | I accept the Terms & Conditions. |

#### Rysunek 8 - rejestracja, krok 3

#### Krok 4: Sprawdzenie poprawności i akceptacja wprowadzonych danych, rysunek 9.

| Company data        | Contact person            |
|---------------------|---------------------------|
| Company:* STUDIO IT | First name:* małgorzata   |
| Address:* szczecin  | Lastname:* huber          |
| City:* szczecin     | Position:* president      |
| Postcode:           | Phone:                    |
| Country:* Poland    | Fax:                      |
| VAT EU:             | Mobile:                   |
| WWWV:               | E-mail:* mhuber@gmail.com |
|                     | Back Next                 |

Please verify your data before clicking next.

If you have any questions please contact us.

Rysunek 9 - rejestracja, krok 4

Krok 5: Wybór formy płatności, rysunek 10. Przy wyborze opcji *Credit Card Payment* zostaniemy przeniesieni do strony systemu płatności, gdzie jest wymagane podanie danych niezbędnych przy płaceniu kartą kredytową. Dopiero po dokonaniu płatności użytkownik zostanie przeniesiony do strony EQUIP4SHIP.COM i uzyska informacje o danych dostępu do nowego konta.

Przy wybraniu opcji *Bank Transfer Payment*, płatność zostanie zakończona a użytkownik dostanie maila o pomyślnym zakończeniu procesu rejestracji i dane niezbędne do realizacji płatności za wykupioną usługę. Dane te również zostaną wyświetlone na stronie, rysunek 11.

| Your order                                         |                                                                                                    |
|----------------------------------------------------|----------------------------------------------------------------------------------------------------|
| E-mail: <b>mhu</b> l<br>Name and S<br>Access optic | ber@gmail.com<br>:urname: malgorzata huber<br>:n: 3 months access, max. 100 inquires - 150 EVR = 584.37 PLN                                                                                                   |
| 1. Credit C                                        | ard Payment                                                                                                    |
|                                                    | Pay                                                                                                    |
| 2. Bank Tra                                        | ansfer Payment                                                                                                    |
|                                                    | Rysunek 10 - rejestracja, krok 5                                                                                                    |
| Г <mark>han</mark> k you.                          |                                                                                                    |
| Your account wi                                    | III be activated after payment confirmation. <b>Information connected to your order has</b><br>u <b>r email address.</b> Please transfer the amount of <b>150 EUR</b> to this account VIA<br>N. BANK TRANSFER |
| INTERNATIONA                                       |                                                                                                    |
| INTERNATIONA<br>• STUDIO IT                        | Malgorzata Huber                                                                                                    |
| INTERNATION/<br>• STUDIO IT<br>• Account n         | Malgorzata Huber<br>number (IBAN): PL 04 1140 2004 0000 3702 6389 8730                                                                                                    |
| STUDIO IT     Account n     Bank Nam     Swiftcode | Malgorzata Huber<br>number (IBAN): PL 04 1140 2004 0000 3702 6389 8730<br>ne: BRE Bank S.A. INTERNET BANKING<br>nerc- BREXPI PWMBK                                                                            |

- Domicile: LODZ, POLAND
- Postcode: 90-368

Home Page

Rysunek 11 - rejestracja, koniec

Logowanie do serwisu można dokonać za pomocą formularza umieszczonego w belce strony. Jeżeli logowanie zostanie zakończone niepowodzeniem, użytkownik zostaje przeniesiony do strony logowania, rysunek 12, znajdującej się pod adresem: <u>http://www.equip4ship.com/auth,login.html</u>.

| Registration   |
|----------------|
| Buyer Account  |
| Seller Account |
| Trial access   |
|                |
|                |

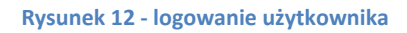

Jeżeli użytkownik nie pamięta hasła, to może skorzystać z opcji przypomnienia hasła. Odnośnik do strony przypominania hasła znajduje się pod formularzem logowania. Przypominanie hasła wymaga podanie aktualnego adresu e-mail użytkownika, rysunek 13. Na ten adres zostaje wysłane hasło wygenerowane automatycznie. Adres strony przypominania hasła: <u>http://equip4ship.com/auth,forgotpassword.html</u>.

| Ha∨e you lost your password?                                                                                                    |
|----------------------------------------------------------------------------------------------------|
| Please enter your Username (e-mail address) then click on the Send<br>password button. The password will be send to your email address. |
| E-mail:                                                                                                    |
| Send password                                                                                                    |
|                                                                                                    |
|                                                                                                    |

If you have any questions please contact us.

Rysunek 13 - przypominanie hasła

# 3.4 Wyszukiwanie produktów

URL: <u>http://www.equip4ship.com/search,equipment.html</u>.

Wyszukiwarka produktów składa się z trzech elementów, rysunek 14. Każdy z tych elementów umożliwia inny typ wyszukiwania, w zależności od preferencji użytkownika.

| Search for product                                     | Search for seller                      |                                                                |                                                  |
|--------------------------------------------------------|----------------------------------------|----------------------------------------------------------------|--------------------------------------------------|
| 1]Search the product b<br>(search in about 1,500 categ | y CATEGORY<br>ories of ship equipment) | [2] Search the product by<br>(type, brand, location, product r | KEYWORD<br>name, description, company name etc.) |
| 🗆 and 🔽 or 😮                                           |                                        | Search 🗆 and 🗹 or 😮                                            | Search                                           |
| 3] H Browse CATEGOR                                    | IES                                    | 48 HOURS FREE! - Trial Acces                                   | s (click here)                                   |

| Rysunek | 14 - | wyszukiwarka | produktów |
|---------|------|--------------|-----------|
| ,       | _    |              |           |

Search the product by CATEGORY – umożliwia wyszukiwanie produktów względem kategorii, do których produkt jest przypisany. Lista wyszukiwania składa się z około 1500 kategorii. Po wyszukiwaniu odnaleziony wyraz zostaje zaznaczony na czerwony kolor, rysunek 15. Dla zawężenia lub poszerzenia wyników wyszukiwania w momencie użycia kilku wyrazów do wyszukiwania, tak jak w przypadku wyrazu "davits boats", służy przełącznik *and/or*.

 Za pomocą operatora and zwężamy wyniki wyszukiwania, poprzez wyświetlanie tylko produków znajdujących się w kategoriach zawierających wszystkie wpisane wyrazy.  Za pomocą operatora or poszerzamy wyniki wyszukiwania, poprzez wyświetlanie prodóktów znajdujących się w kategoriach zawierających jeden lub więcej ze wpisanych wyrazów.

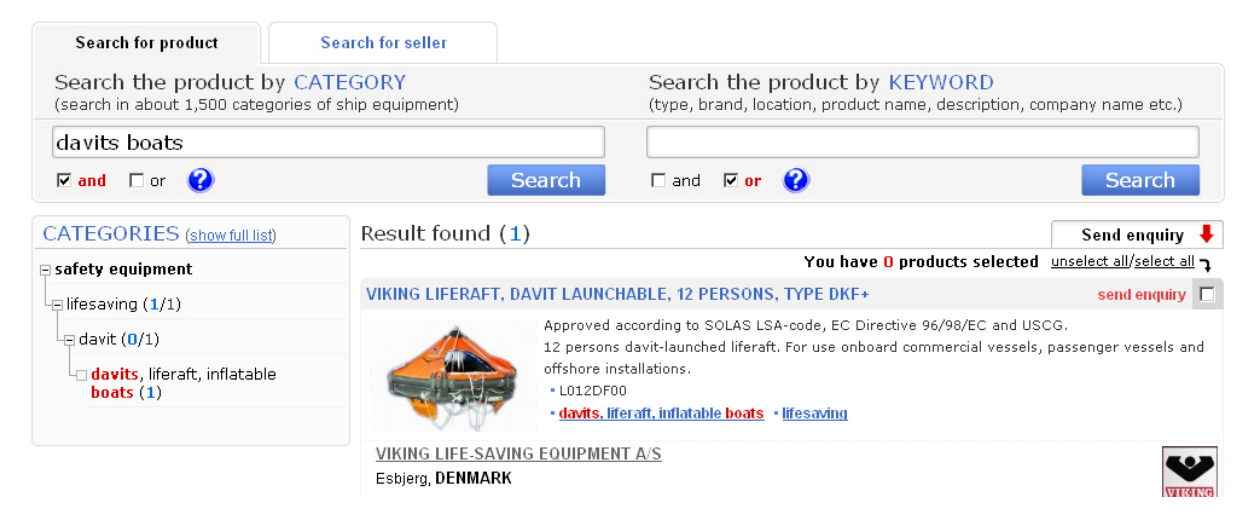

**Rysunek 15 - search the product by CATEGORY** 

Search the product by KEYWORD – umożliwia wyszukiwanie produktów względem słów kluczowych. Do słów kluczowych zalicza się szczegółowe dane produktu, podane przez producenta przy dodawaniu produktu, takie jak nazwa, marka, opis produktu i Inn... Takie wyszukiwanie pozwala na odnalezienie produktów w momencie, kiedy szukana fraza nie jest ujęta w nazwie kategorii. Przy użyciu operatorów *and/or* pozwala to na uzyskanie precyzyjnych wyników wyszukiwania. Na przykład można wyszukać produkty według nazwy lub typu w określonym kraju lub miejscowości, rysunek 16.

| Search for product                                     | Search for seller                          |                                                                                                    |                                                             |
|--------------------------------------------------------|--------------------------------------------|----------------------------------------------------------------------------------------------------|-------------------------------------------------------------|
| Search the product by<br>(search in about 1,500 catego | CATEGORY<br>ries of ship equipment)        | Search the product by KEYWORD<br>(type, brand, location, product name, description, co                                                                                                    | ompany name etc.)                                           |
|                                                        |                                            | zet-horn germany                                                                                                    |                                                             |
| 🗆 and 🔽 or (                                           | Sea                                        | rch 🛛 🗹 and 🗖 or 🤪                                                                                                    | Search                                                      |
| CATEGORIES (show full list)                            | Result found (5)                           |                                                                                                    | Send enquiry 🖊                                              |
| 🗆 safety equipment                                     |                                            | You have 0 products selected                                                                                                    | $\tfrac{\text{unselect all}/\text{select all}}{\textbf{k}}$ |
| ⊡ lifesaving (0/5)                                     | ELECTRIC WHISTLES - S                      | SHIP CLASS I                                                                                                    | send enquiry 🔲                                              |
| sirens, horns and whistles                             | (5)                                        | :pecification:<br>Fype approval BSH/46156020392/09<br>sperating on AC 3phase(230V/380V/440V/690V)<br>ntensity: 143 dB (t)<br>'undamental frequency: 70 Hz<br>• Zet-Horn 70 AC<br>• <u>Sirens, horns and whistles</u> |                                                             |
|                                                        | ZÖLLNER GMBH<br>Kiel, <mark>GERMANY</mark> |                                                                                                    | ZÖLLNER<br>BIGHAL BYSTEM TEOHNOLOGHES                       |

**Rysunek 16 - search the product by KEYWORD** 

**Browse CATEGORIES** – opcja ta służy do manualnego przeglądania listy kategorii, rysunek 17.

|   | CATEGORIES                                   |
|---|----------------------------------------------|
| ( | eccommodation                                |
| 1 | nishing (0)                                  |
|   | -∎ <mark>furniture (internal) (4/2) 2</mark> |
|   | 🕀 galley, pantry (0)                         |
|   | - sanitary (0)                               |
|   | 🕂 special furniture (1)                      |
|   | 🗄 cargo, deck                                |
|   | <b>⊞</b> chemical                            |
|   | <b></b> communication                        |
|   | electrical and electronic                    |
|   | <b>⊞ engineering</b>                         |

Rysunek 17 - browse CATEGORY

- Opcja 1 po kliknięciu rozwija/zwija podkategorii znajdujące się w wybranej kategorii.
- Opcja 2 po kliknięciu wyświetla listę produktów w wybranej kategorii.

**Lista produktów** - zawiera takie informacje o produktach i o producentach jak(rysunek 18):

- Nazwa produktu,
- Opis produktu,
- Marka/Symbol/Typ produktu,
- Kategorii(po kliknięciu przenosi do produktów tylko z wybranej kategorii),
- Nazwa firmy(po kliknięciu przenosi do katalogu produktów producenta),
- Kraj,
- Miasto,
- Logo firmy(po kliknięciu przenosi do katalogu produktów producenta).

Każdy produkt posiada odnośnik do pozostałych danych producenta. Również istnieje możliwość wysłania zapytań odnośnie wybranego produktu do producenta(patrz punkt 5.6). Na początku i na końcu listy umieszczony jest *pager* służący do stronicowania wyników. Po kliknięciu na zdjęcie, jeżeli użytkownik dodał zdjęcie w dużej rozdzielczości, zdjęcie zostanie powiększone.

| You have 0 products selected       unselected         EM940 RADAR       Image: Selected       Image: Selected       Image: S | act all/select all <b>}</b> send enquiry  ch as chemicals, ted to |
|----------------------------------------------------------------------------------------------------|-------------------------------------------------------------------|
| EM940 RADAR         The EM940 Radar is particularly suited for tanker sophisticated applications successful products, bitumen.         The EM940 Radar is associated with two specific IS racks: the TA3840C dedical "communication" and the TA3840S for power supply.         • EM940 Radar       • EM940 Radar         • indicators, gauges       • Iadar         • indicators, gauges       • Iadar         • Gif sur Yvette, FRANCE       • Iadar                                                                                                    | send enquiry                                                      |
| The EM940 Radar is particularly suited for tanker sophisticated applications such<br>products, bitumen.<br>The EM940 Radar is associated with two specific IS racks: the TA3840C dedical<br>"communication" and the TA3840S for power supply.<br>• EM940 Radar<br>• indicators, gauges • radar<br>Gif sur Yvette, FRANCE                                                                                                    | ch as chemicals,<br>ted to                                        |
| ENRAF MARINE SYSTEMS<br>Gif sur Yvette, FRANCE                                                                                                    |                                                                   |
|                                                                                                    | Honeywell<br>Marine Solutions                                     |
| LIQUID LEVEL DETECTOR                                                                                                    | send enquiry 🔲                                                    |
| The Lidec level detector type L92B, specially designed for maritime applications<br>exclusive solution for detecting the level of liquids.<br>• L92B<br>• <u>indicators, gauges</u> • <u>radar</u>                                                                                                    | ;, offers an                                                      |
| ENRAF MARINE SYSTEMS                                                                                                    |                                                                   |
| Gif sur Yvette, FRANCE                                                                                                    | Hopmanol                                                          |

#### Rysunek 18 - lista produktów

Dostęp do wyników wyszukiwania posiadają tylko użytkownicy zalogowani.

# 3.5 Wyszukiwanie producentów

URL: <u>http://www.equip4ship.com/search,manufacturer.html</u>.

Wyszukiwarka producentów(rysunek 19) umożliwia przegląd lub wyszukanie producentów i przegląd jego produktów. Również istnieje możliwość wysłania zapytania bezpośrednio do producenta(patrz punkt 5.6).

Wyszukiwarka składa się z formularza wyszukiwania i z listy alfabetycznej odnośników pozwalająca na przegląd producentów względem pierwszej litery w ich nazwach. Lista wyników zawiera następujące dane:

- Nazwa producenta,
- Logo,
- Kategorii produktów producenta,
- Symbole lub marki wystawionych produktów,
- Przycisk zwiń/rozwiń dla danych kontaktowych producenta(Contact Details),
- Przycisk *Catalogue*, który przenosi do danych producenta i katalogu produktów(patrz punkt 6.6).

Po rozwinięciu danych kontaktowych wybranego producenta, możemy podejrzeć takie dane jak:

- Adres,
- Miasto,

- Kraj,
- Dane osoby kontaktowej,
- Dane managementu,
- Mapa dojazdowa,
- Adres strony WWW.

Dostęp do adresu strony WWW i adresów e-mail mają tylko użytkownicy, którzy posiadają pełny dostęp do serwisu. Niezarejestrowani użytkownicy nie mają dostępu do danych producentów.

| Search for seller          helkama       Search         A B C D E F G H I J K L M N O P Q R S T U V W X Y Z       Search         Result found (1)       Send         You have 0 companies selected unselect a       Vou have 0 companies selected unselect a         HELKAMA BICA OY KAARINA, FINLAND       set         +FELKAMA       • cables and wires, electrical • cables, fibre optic • cables, halogen free, low smoke         • FXMMS • FXMSU • LIFECORD FRHF • LKAM-FRH F • LKAM-HF • LKAM-HF • LKM-HF • LKM-HF FLEX • LKSM-EMC • LKSM-FIF (i)         • FXMMS • FXMSU • LIFECORD FRHF • LKAM-FRH F • LKAM-HF • RFA-FRHF (i) • RFA-HF (i) • RFA-HF (i) • RF                                                                                                    |                         |
|----------------------------------------------------------------------------------------------------|-------------------------|
| helkama       Search         A B C D E F G H I J K L M N O P Q R S T U V W X Y Z       Send         Result found (1)         You have 0 companies selected unselected         HELKAMA BICA OY KARRINA, FINLAND         HELKAMA         * cables and wires, electrical * cables, fibre optic * cables, halogen free, low smoke         * FXMMS * FXMSU * LIFECORD FRHF * LKAM-FR F * LKAM-HF * LKAM-HF * LKM-HF * LKM-HF F LEX * LKSM-EMC * LKSM-FR (i)         * FXMMS * FXMSU * LIFECORD FRHF * LKAM-FR F * LKAM-HF * RFA-FRHF (i) * RFA-HF (i) * RFA-HF (i) * RFA-HF (i) * RFA-HF (i) * RFA-HF (i) * RFA-HF (i) * RFA-HF (i) * RFA-HF (i) * RFA-HF (i) * RFA-HF (i) * RFA-HF (i) * RFA-HF (i) * RFA-HF (i) * RFA-HF (i) * RFA-HF * LKSM-HF * LKSM-HF * LKSM-HF * LKSM-HF * RFA-FRHF * RFA-FRHF (i) * RFA-HF (i) * RFA-HF (i) * RFA-HF (i) * RFA-HF (i) * RFA-HF * RFA-HF (i) * RFA-HF * RFA-FRHF * RFA-FRHF * RFA-FRHF * RFA-FRHF (i) * RFA-HF * RFA-HF (i) * RFA-HF * RFA-HF (i) * RFA-HF * RFA-HF (i) * RFA-HF * RFA-HF * RFA-HF (i) * RFA-HF * RFA-HF * RFA * RFA *                                                                                                    |                         |
| A B C D E F G H I J K L M N O P Q R S T U V W X Y Z  Result found (1)  Send You have 0 companies selected unselect a  HELKAMA BICA OY KAARINA. HIILAND  MELKAMA Cables and wires, electrical * cables, fibre optic * cables, halogen free, low smoke  * CABLES and wires, electrical * cables, fibre optic * cables, halogen free, low smoke  * CABLES and wires, electrical * cables, fibre optic * cables, halogen free, low smoke  Cables and wires, electrical * cables, fibre optic * cables, halogen free, low smoke  Catalogue Co  Electrical * Cables * RFA-FRHF * IKAM-HF * IKAM-HF * IKAM * IKAM * IKA |                         |
| Result found (1)  Send You have 0 companies selected unselect a  HELKAMA BICA OY KAARIHA, FINLAND  FILKAMA BICA OY KAARIHA, FINLAND  Cables and wires, electrical • cables, fibre optic • cables, halogen free, low smoke  FXMMS • FXMSU • LIFECORD FRHF • LKAM-FRHF • LKAM-HF • LKM-HF • LKM-HF • LKM-HF • LKSM-HF • LKSM-EMC • LKSM-FIF (i)  Catalogue Co                                                                                                    |                         |
| You have 0 companies selected unselect at         HELKAMA BICA OY KAARINA. FINLAND         MELKAMA         • cables and wires, electrical • cables, fibre optic • cables, halogen free, low smoke         • FXMSS • FXMSU • LIFECORD FRHF • LKAM-FRHF • LKAM-HF • LKM-HF • LKM-HF • LKM-HF • LKM-HF • LKSM-HF • LKSM-EMC • LKSM-FIF (i)         • LKSM-HF • LKSM-HF • LKSM-HF • LKAM-FR + * LKSM-FIF • RFA-FRHF (i) • RFA-HF (i) • RFA-HF (i) • RFA                                                                                                    | d enquiry 🖡             |
| HELKAMA BICA OY KAARINA, FIIL AND       set         HELKAMA       • cables and wires, electrical • cables, fibre optic • cables, halogen free, low smoke         • FXMMS • FXMSU • LIFECORD FRHF • LKAM-FRHF • LKAM-HF • LKM-HF • LKM-HF • LKM-HF • LKM-HF • LKSM-HF • LKSM-EMC • LKSM-FIF (i)         • LKSM-HF • LKSM-HF • LKSM-HF • LKSM-HF • LKAM-FRHF • RFA-FRHF (i) • RFA-HF (i) • RFA-HF (i)         • Catalogue       • Catalogue                                                                                                    | <u>all/select all</u> = |
| • cables and wires, electrical • cables, fibre optic • cables, halogen free, low smoke         • FXMMS • FXMSU • LIFECORD FRHF • LKAM-FRHF • LKAM-HF • LKM-HF • LKM-HF • LKM-HF • LKM-HF • LKSM-ERC • LKSM-FIF         • LKSM-HF • LKSM-HF • LKSM-HF • LKAM-FRHF • LKAM-HF • LKM-FRHF • RFA-FRHF (i) • RFA-HF (i) • RFA-HF (i) • RFA-HF • RFA-FRHF • RFA-FRHF (i)         • Catalogue       Catalogue                                                                                                    | end enquiry             |
| • FXMMS • FXMSU • LIFECORD FRHF • LKAM-FRHF • LKAM-HF • LKM-HF • LKM-HF • LKM-HF • LKM-HF • LKM-HF FLEX • LKSM-EMC • LKSM-FI<br>• LKSM-HF • LKSM-HF • LKSM-HF FLEX • LKSM-VFD • PBS • RFA-FRHF • RFA-FRHF (i) • RFA-HF • RFA-HF (i) • RFE-FRHF • RFE-FRHF (i)<br>Catalogue                                                                                                    |                         |
| Catalogue                                                                                                    | FRHF<br>(i) • RFE-HF    |
| Hiska                                                                                                    | ontact Details          |
| Address: Finland, KAARINA, FI-20780 Lakimiehenkatu 4 Contact person: e-mail , website                                                                                                    | Kesamaki                |

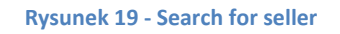

# 3.5.1 Dane producenta i katalog produktów

URL: <u>http://www.equip4ship.com/manufacturers,catalogue.html&id=242</u> Po wybraniu producenta możemy zobaczyć całą listę produktów przez niego umieszczonych i pozostałe jego dane(rysunek 20):

- Nazwa producenta,
- Opis producenta,
- Identyfikatory produktów,
- Kategorii do których dodał swoje produkty,
- Logo producenta,
- Adres.
- Dane osoby do kontaktu
- Dane managementu
- Adres strony WWW
- Mapa dojazdowa

• Katalog produktów

W katalogu produktów możemy wybrać produkty, do których chcemy wysłać zapytanie.

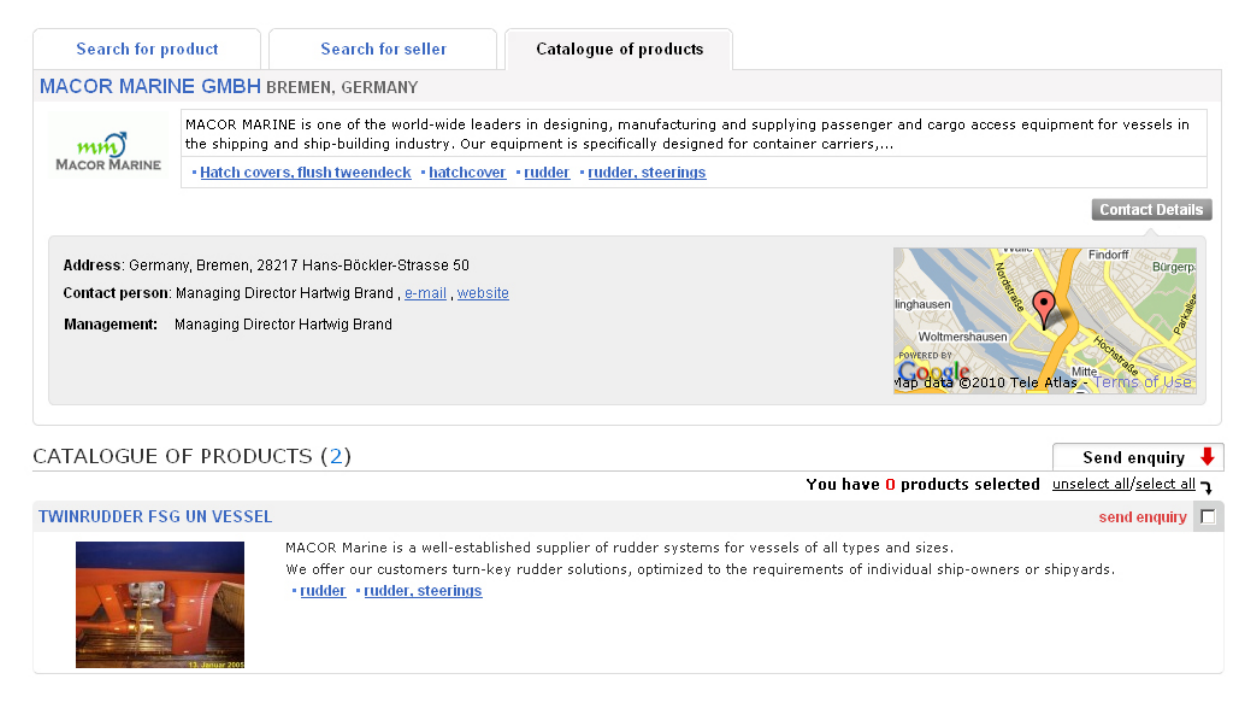

Rysunek 20 - strona ze wszystkimi danymi producenta

# 3.6 Wysyłanie zapytań do producentów

Wysłać zapytanie do producenta może tylko osoba, która posiada aktywne konto, jako *Buyer* i większą niż zero liczbę zapytań do wykorzystania. W innym przypadku funkcja ta jest zablokowana i poprzedzona komunikatem o niemożliwości dokonania wybranej czynności.

Istnieje trzy możliwości wysłania zapytań do producenta.

# 3.7 Wysyłanie zapytań o wybranych produktach

URL: <u>http://www.equip4ship.com/search,equipment.html</u>.

Po wyszukaniu produktów, które interesują użytkownika, można wysłać zapytanie o tych produktach do ich producentów. Aby tego dokonać musimy:

- 1. Zaznaczyć produkty, które nas interesują, a następnie kliknąć przycisk *Send enquiry*(rysunek 21). Zaznaczenie produktów można przeprowadzić na dwa sposoby:
  - Zaznaczenie produktów pojedynczo, jeden po drugim,
  - Skorzystać z opcji *sellect all,* zoznaczona zostanie cała lista wyświetlonych produktów.

Zaznaczone produkty są zapamiętywane w pamięci przeglądarki, co pozwala na dalsze wyszukiwanie produktów, i dokonanie wysłania zapytań po jakimś czasie.

- 2. Przygotować zapytanie do wysłania(rysunek 22). Pola obowiązkowe:
  - Title,
  - Text.

Istnieje możliwość ponownego wysłania już istniejących zapytań. Żeby tego dokonać, z listy rozwijanej na górze strony, trzeba wybrać wcześniejsze zapytanie. Na tym etapie również możemy wybrać, do kogo zapytanie ma zostać wysłane.

3. Podgląd, akceptacja i wysłanie zapytania(rysunek 23).

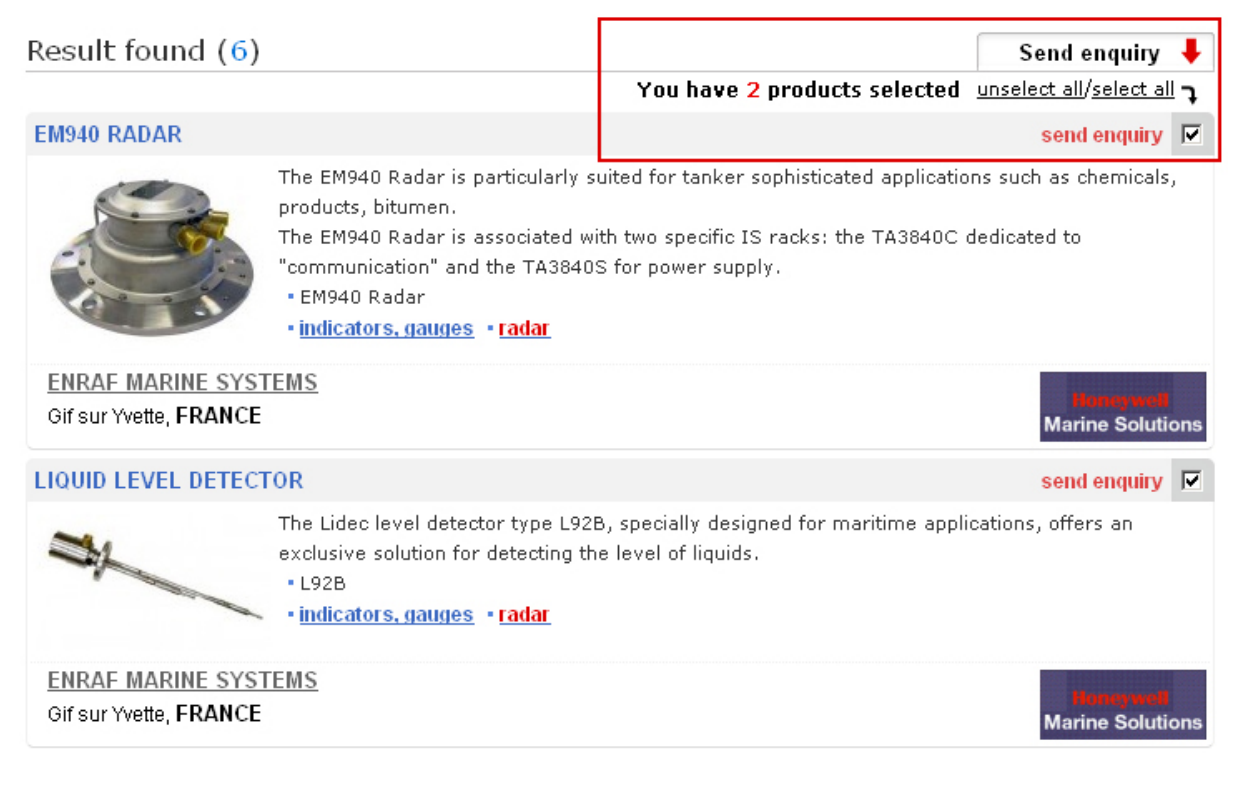

Rysunek 21 - wysyłanie zapytań o wybranych produktach

| Your enquiry will be sent to:                                                   | Previous Enquires: | Select                                                     |
|---------------------------------------------------------------------------------|--------------------|------------------------------------------------------------|
| 1. ENRAF MARINE SYSTEMS  Contact Person: Pierre-Olivier Bonnel SALES DEPARTMENT | Create new emai    | il/enquiry                                                 |
| - EM940 Radar                                                                   | Title:             |                                                            |
| - liquid level detector                                                         | Text:              |                                                            |
| ENQUIRY                                                                         |                    |                                                            |
|                                                                                 |                    |                                                            |
|                                                                                 |                    |                                                            |
|                                                                                 |                    |                                                            |
|                                                                                 | Name:              |                                                            |
| SIGNATURE                                                                       | Position:          | Managing Director                                          |
| SIGNATURE                                                                       | E-mail:            | info@macor-marine.com                                      |
|                                                                                 | Contact:           | tel: 48 91 4623414 fax: 48 91 4623414 mobile: 48 695586877 |
|                                                                                 |                    | Back Preview                                               |

#### Rysunek 22 - przygotowanie zapytania

| nine. | tytu zapytania                                             |  |  |  |
|-------|------------------------------------------------------------|--|--|--|
| Text: | treść zapytania, treść zapytania                           |  |  |  |
|       | Hartwig Brand Managing Director                            |  |  |  |
|       | info@macor-marine.com                                      |  |  |  |
|       | tel: 48 91 4623414 fax: 48 91 4623414 mobile: 48 695586877 |  |  |  |
|       | MACOR Marine GmbH                                          |  |  |  |
|       | Hans-Böckler-Strasse 50, Bremen,                           |  |  |  |
|       | http://www.macor-marine.com                                |  |  |  |
| enq   | uiry will be sent to:                                      |  |  |  |
|       |                                                            |  |  |  |

#### Rysunek 23 - podgląd i akceptacja zapytania

# 3.8 Wysyłanie zapytań do wybranych producentów

URL: http://www.equip4ship.com/search,manufacturer.html.

Jedyna różnica przy wysyłaniu zapytań o produktach i wysyłaniu zapytań do producentów bezpośrednio, jest w tym, że przy wysyłaniu zapytań do producentów nie ukazuje się lista produktów, która interesuje użytkownika. Najczęściej będą to zapytanie ogólne do producenta o produktach, które mogły nie znaleźć się w serwisie EQUIP4SHIP.COM.

# 3.9 Wysyłanie zapytania pojedynczego do wybranego producenta URL: http://www.equip4ship.com/search,manufacturer.html.

Po kliknięciu na odnośnik e-mail w danych kontaktowych producenta przechodzimy do strony wysyłania pojedynczego zapytania(rysunek 24). Formularz wysyłania zapytania różni się tym, że po lewej stronie nie ma listy osób, do których zapytanie zostanie wysłane.

| To:                                    | Andoria-Mot Sp. z o.o.                                                           |
|----------------------------------------|----------------------------------------------------------------------------------|
| 10.                                    | 34-120 Andrychów, ul. Krakowska 140, Poland, 34-120 szczecin, Poland             |
| Title:                                 |                                                                                  |
| Text:                                  |                                                                                  |
|                                        |                                                                                  |
|                                        |                                                                                  |
|                                        |                                                                                  |
|                                        |                                                                                  |
|                                        |                                                                                  |
|                                        |                                                                                  |
|                                        |                                                                                  |
| <b></b>                                |                                                                                  |
| From:                                  | MACOR Marine GmbH                                                                |
| From:<br>Name:                         | MACOR Marine GmbH<br>Hartwig Brand                                               |
| From:<br>Name:<br>Position:            | MACOR Marine GmbH<br>Hartwig Brand<br>Managing Director                          |
| From:<br>Name:<br>Position:<br>E-mail: | MACOR Marine GmbH<br>Hartwig Brand<br>Managing Director<br>info@macor-marine.com |

Rysunek 24 - wysyłanie zapytania pojedynczego

# 3.10 Panel Administracyjny dla konta Buyer

Do panelu administracyjnego można przejść jedynie po zalogowaniu do serwisu. Po zalogowaniu w górnym menu pojawia się przycisk *My Accout,* po kliknięciu na który przechodzimy do panelu administracyjnego konta *Buyer.* W Belce strony wyświetla się informacje o koncie:

- Login zalogowanej osoby,
- Typ konta,
- Data ważności konta,
- Pozostała ilość zapytań do wysłania.

Po lewej stronie widoczna jest nawigacja w panelu administracyjnym. Użytkownik zarejestrowany jako *BUYER* ma możliwość(rysunek 25):

- Edycja danych firmy i osoby do kontaktu,
- Tworzenie nowych zapytań i edycja już utworzonych,
- Przegląd listy zapytań wysłanych i niewysłanych,
- Usuwanie zapytań.

| equip <b>4</b> ship.       | om - administration panel | Dane konta My Account Register Help                                                          |
|----------------------------|---------------------------|----------------------------------------------------------------------------------------------|
| Nawigacja                  |                           | Logged user: m.kotas   as a buyer valid until: 2010-04-23, inquires left: 9   Home   Log out |
| Control Panel              |                           |                                                                                              |
| » Edit Company Data        |                           |                                                                                              |
| Buyer Account              |                           |                                                                                              |
| » List of emails/enquires  |                           |                                                                                              |
| » Create new email/enquiry |                           |                                                                                              |
|                            |                           |                                                                                              |
| Contact                    |                           |                                                                                              |

Rysunek 25 - panel administracyjny dla konta BUYER

# 3.10.1 Edycja danych firmy i osoby kontaktowej

Po kliknięciu na odnośnik *Edit Company Data* w panelu administracyjnym, przechodzimy do strony edycji danych osobowych, rysunek 26. Dane wymagane:

- Company,
- Address,
- City,
- Postcode,
- Country,
- First name,
- Last name,
- Position,
- E-mail.

Jeżeli dane wymagane nie są podane zmiany nie zostaną zapisane.

Dla osób mających problem z poruszaniem się w panelu administracyjnym, pod tytułem strony został umieszczony czerwony napis z danymi osoby technicznej, do której można zgłaszać się w podobnych sytuacjach.

| ny data             | Contact person | n                     |
|---------------------|----------------|-----------------------|
| ompany:* huber test | First name:* [ |                       |
| Address:* sregd     | Last name:*    |                       |
| City:* dgdgf        | Position:*     |                       |
| ostcode;*           | Phone:         | +                     |
| Country:* Albania   | Fax:           | +                     |
| VAT EU:             | Mobile:        | +                     |
| www:                | E-mail:*       | m.kotas.zsoms@home.pl |
|                     |                | Save                  |
|                     |                | JAAC                  |

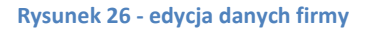

#### 3.10.2 Tworzenie nowego zapytania

Po kliknięciu na odnośnik *Create new email/enquiry* przechodzimy do strony tworzenia nowych zapytań, rysunek 27. Ilość utworzonych zapytań nie wiąże się z ilością dostępnych zapytań. Utworzenie nowego zapytanie nie powoduje zmiany ilości dostępnych zapytań. Dodać zapytanie można wypełniając pola obowiązkowe:

- Tytuł,
- Treść.

Utworzone zapytanie zostanie wyświetlone na liście zapytań niewysłanych.

| v Enquiry |            |  |
|-----------|------------|--|
| Title:*   |            |  |
| Text:*    |            |  |
|           |            |  |
|           |            |  |
|           |            |  |
|           |            |  |
|           |            |  |
|           |            |  |
|           |            |  |
| A         | dd enquiry |  |

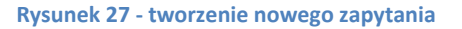

#### 3.10.3 Przegląd listy utworzonych zapytań

Po kliknięciu na odnośnik *List of emails/enquires* przechodzimy do listy zapytań wysłanych i niewysłanych, rysunek 28.

Na liście zapytań wyświetlone są dwie tabeli. Pierwsza tabela wyświetla zapytania utworzone, lecz jeszcze niewysłane. Druga tabela wyświetla zapytania wysłane. Dane reprezentowane w tabelach:

- Tytuł zapytania,
- Treść zapytania,
- Data utworzenia,
- Ostatnia data wysyłania,
- Ilość producentów, do których zapytanie zostało wysłane,
- Opcje(podgląd zapytania, edycja zapytania, usuwanie zapytania(nie jest zalecane)).

# W przypadku tabeli z zapytaniami niewysłanymi część danych nie istnieje.

#### Enquires

| Search                 | Clear Form    |                |             |        |  |
|------------------------|---------------|----------------|-------------|--------|--|
| Enquiries not yet sent |               |                |             |        |  |
|                        |               |                |             |        |  |
| Enquiry Title          | Creation date | Last send date | Number send | Option |  |

#### Sent enquiries

| Enquiry Title                               | Creation date | Last send date | Number send | Option           |
|---------------------------------------------|---------------|----------------|-------------|------------------|
| We are interested in ordering your products | 2010-03-19    | 2010-03-19     | 1           | Show Edit Delete |

#### Rysunek 28 - lista zapytań użytkownika

Dodatkowo lista zapytań została wyposażona w wyszukiwarkę. W przypadku dużej ilości wpisów może być problematyczne odnalezienie potrzebnego zapytania.

Wyszukiwanie odbywa się po polach:

- Tytuł,
- Treść.

Listę osób, do których zapytanie zostało wysłane możemy znaleźć na stronie podglądu poszczególnych zapytań.

# 3.11 Panel administracyjny konta Manufacturer

Do panelu administracyjnego można przejść jedynie po zalogowaniu do serwisu, jako *Manufacturer*. Po zalogowaniu w górnym menu pojawia się przycisk *My Accout,* po kliknięciu na który przechodzimy do panelu administracyjnego konta. Dla ułatwienia odnalezienia panelu administracyjnego, po zalogowaniu, na stronie głównej wyświetlane są trzy przyciski, rysunek 29:

- Complite Your Data edycja danych firmy,
- Add Products dodanie nowego produktu,
- *Help* pomoc.

Przyciski te służą do szybkiego przejścia do najczęściej wykorzystywanych przez nowego użytkownika funkcji serwisu.

| Complete Your Data | Add Products | Help                           |
|--------------------|--------------|--------------------------------|
| Search for:        | Search f     | ior:                           |
| EQUIPMENT for SHIP | S            | ELLER of EQUIPMENT<br>for SHIP |
|                    |              |                                |

#### Rysunek 29 - przyciski nawigacyjne

Informacje o koncie użytkownika można znaleźć w belce strony panelu administracyjnego. Umieszczone tam są następujące dane:

- Login zalogowanej osoby,
- Typ konta,
- Data ważności konta,
- Pozostała ilość produktów do wystawienia.

Po lewej stronie widoczna jest nawigacja. Użytkownik zarejestrowany jako *Manufacturer* ma możliwość(rysunek 30):

- Edycji danych firmy i osoby do kontaktu,
- Podgląd opublikowanych danych,
- Zarządzanie Managementem firmy,
- Przegląd listy dodanych produktów,
- Dodanie nowego produktu.

| equip <b>4</b> ship.com | - administration panel | Dane konta                                                                         |
|-------------------------|------------------------|------------------------------------------------------------------------------------|
| Nawigacja               |                        | Logged user: mlebiecki@morskiwortal.pl   as a manufacturer valid until: 2011-04-01 |
| Control Panel           |                        |                                                                                    |
| » Edit Company Data     |                        |                                                                                    |
| Seller Account          |                        |                                                                                    |
| » Preview Company Data  |                        |                                                                                    |
| » Management            |                        |                                                                                    |
| » Products              |                        |                                                                                    |
| » Add Product           |                        |                                                                                    |
| Contact                 |                        |                                                                                    |

Rysunek 30 - panel administracyjny dla konta SELLER/MANUFACTURER

#### 3.11.1 Informacje ogólne

Po kliknięciu na odnośnik *Edit Company Data* w panelu administracyjnym, przechodzimy do strony edycji danych firmy, rysunek 31. Dane wymagane są takie same jak przy koncie *BUYER*(punkt 5.7.2). Jeżeli dane wymagane nie są podane zmiany nie zostaną zapisane. Dodatkowo producent może zamieścić na stronie swoje logo i podać opis firmy. Maksymalna ilość znaków w opisie została ograniczona do 800 znaków. Wszystkie dane wprowadzone przez producenta, oprócz adresu e-mail, są publikowane na stronie i są widocznie dla innych użytkowników po zalogowaniu się.

| npany data    |                                                                                                    | Contact perso | n                     |  |
|---------------|----------------------------------------------------------------------------------------------------|---------------|-----------------------|--|
| ompany Logo:  | ogo: Browse                                                                                                    | First name:*  | Hartwig               |  |
|               |                                                                                                    | Last name:*   | Brand                 |  |
|               | mm                                                                                                    | Position:*    | Managing Director     |  |
|               | MACOR MARINE                                                                                                    | Phone:        | +48 91 4623414        |  |
| 5             | Delete Image                                                                                                    | Fax:          | +48 91 4623414        |  |
| Company:*     | Company:* MACOR Marine GmbH                                                                                                    | Mobile:       | +48 695586877         |  |
| Address:*     |                                                                                                    | E-mail:*      | info@macor-marine.com |  |
| City:*        | Bremen                                                                                                    |               | Save                  |  |
| Postcode:*    | 28217                                                                                                    |               |                       |  |
| Country:*     | Germany 💽                                                                                                    |               |                       |  |
| VAT EU:       |                                                                                                    |               |                       |  |
| <u>vwwv</u> : | http://www.macor-marine.com                                                                                                    |               |                       |  |
| Description:  | MACOR MARINE is one of the world-wide leaders in<br>designing, manufacturing and supplying passenger<br>and cargo access equipment for vessels in the<br>shipping and ship-building industry. |               |                       |  |
|               | Our equipment is specifically designed for<br>container carriers, ferries, <u>Ro-Ro</u> and <u>Ro-Pox</u><br>Perries as well as other types of carrying                                       |               |                       |  |

Rysunek 31 - edycja danych producenta

# 3.12 Podgląd danych producenta

Po kliknięciu na odnośnik *Preview Company Data*, przechodzimy do opublikowanych danych, gdzie znajduje się cała informacja o producencie i lista jego produktów. Szczegóły w punkcie 1.1.1.

# 3.13 Zarządzanie Managementem

Po kliknięciu na odnośnik *Management* przechodzimy do strony zarządzania managementem(rysunek 32), gdzie mamy możliwość.

- Dodanie nowej osoby,
- Edycja już istniejącej osoby,
- Usunięcie osoby.

Przy dodaniu i edycji managementu, pola wymagane to są:

- Imię,
- Nazwisko.

Management jest opublikowany wraz z danymi firmy. Przy podaniu adresu email w managemencie, użytkownik serwisu a dokładniej *BUYER*, ma możliwość wysłanie do takiej osoby zapytania ofertowego.

| gement     |                   |                    |
|------------|-------------------|--------------------|
| irst name: | Hartwig           | Add New Management |
| ast name:  | Brand             | First name:*       |
| Position:  | Managing Director | Last name:*        |
| E-mail:    |                   | Position:          |
| Phone:     | +                 | E-mail:            |
|            | Delete Accept     | Phone: +           |

Rysunek 32 - zarządzanie managementem

#### 3.13.1 Lista produktów

Po kliknięciu na odnośnik *Products* przechodzimy do strony zawierającą listę dodanych produktów, rysunek 33.

#### Products

|             |               | Search Add                             | I Product                                                                                                    |            |            | Limit         | 10 🖵                             |
|-------------|---------------|----------------------------------------|----------------------------------------------------------------------------------------------------|------------|------------|---------------|----------------------------------|
| Photo       | <u>Symbol</u> | Name                                   | Description/Categories                                                                                                    | Date add 🔻 | Date mod   | <u>Status</u> |                                  |
| No<br>Image |               | Weather and tween<br>deck hatch covers | Hatch covers for both hydraulic and non-hydraulic operated covers.<br>These items include pontoon,<br>• Hatch covers, flush tweendeck • hatchcover | 2010-04-01 | 2010-04-02 | unavailable   | Preview<br>Edit<br>Delete        |
| <u>.</u>    |               | Twinrudder FSG UN<br>vessel            | MACOR Marine is a well-established supplier of rudder systems for vessels<br>of all types and sizes<br>•rudder •rudder, steerings                  | 2010-04-01 | 2010-04-01 | available 💌   | <u>Preview</u><br>Edit<br>Delete |

#### Rysunek 33 - lista produktów producenta

U góry strony znajduje się wyszukiwarka, która pozwala przy dużej ilości produktów wyszukać produkty nam potrzebne. Wyszukiwanie odbywa się po wszystkich danych produktu, czyli:

- Symbol/Type/Brand,
- Name,
- Description,
- Categories.

Dodatkowo istnieje możliwość zmiany ilości wyświetlanych produktów na jednej stronie. Dokonać tego można za pomocą pola wyboru ilości wyświetlanych rekordów, znajdującego się po prawej stronie, pod nazwą Limit.

Tabela zawierająca produkty wyświetla następujące dane:

- Photo zdjęcie produktu,
- Symbol identyfikator, marka, typ produktu,
- Name nazwa produktu,
- Description/Categories opis i kategorii, do których produkt został dodany,
- Date add data dodania produktu,
- Date mod data ostatniej modyfikacji danych produktu,
- Status aktualny status produktu. Availible oznacza że produkt jest widoczny dla innych użytkowników. Unavailable – produkt jest niewidoczny dla innych użytkowników serwisu. Dodatkowo, jeżeli produkt ma status Unavailable – cały rekord w tabeli produktów jest podświetlony na czerwony kolor, aby łatwiej było odróżnić produkty dostępne i niedostępne,
- Opcje dozwolone operacje na produktach: podgląd, edycja, usunięcie.

Dodatkowo tabela produktów została wyposażona w opcje sortowania. Sortowanie odbywa się po kliknięciu na podkreślone pola nazw kolumn. Początkowo produkty są posortowane względem daty dodania.

# 3.13.2 Dodanie nowego produktu

Po kliknięciu na odnośnik w panelu administracyjnym lub na stronie głównej *Add Product* przechodzimy do strony dodania produktu. Produkt dodawany jest w dwóch krokach.

# Add New Product

If you need help please call EQUIP4SHIP.com support on +48 91 4324430 or SEND EMAIL

| Product name:*                     | characters:0, maximum:120  |
|------------------------------------|----------------------------|
| Symbol/Type/Brand:                 | characters:0, maximum: 120 |
| Description:                       | characters:0, maximum:250  |
| Product Image: Browse<br>Save/Next |                            |

#### Rysunek 34 - dodanie produktu, krok 1

Krok 1: Uzupełnienie takich danych produktu jak(rysunek 34):

- Product name nazwa produktu(jest wymagana),
- Symbol/Type/Brand identyfikator produkty lub typ lub marka,
- Description opis produktu,
- Product Image zdjęcie produktu.

Wszystkie te pola, oprócz zdjęcia produktu, mają ograniczoną liczbę znaków. W momencie, kiedy użytkownik wprowadzi zbyt długi tekst, zostanie on poinformowany o tym, i jeżeli tego nie poprawi, nadmierna część zostanie usunięta automatycznie. Po kliknięciu na przycisk *Save/Next* przechodzimy do drugiego kroku dodawania produktu. W razie powstania problemów z dodaniem produktu, użytkownik może skorzystać z pomocy. Aby przejść do strony opisu procesu dodania produktu, wystarczy kliknąć ikonkę ze znakiem zapytania, znajdującą się nad formularzem dodawania produktu.

**Krok 2**: Dodanie produktu do kategorii, rysunek 35. Aby produkt został dodany do listy produktów, obowiązkowe jest wybranie kategorii, w których ma ten produkt znajdować się, w innym przypadku produkt nie zostanie zapisany. Odnaleźć odpowiadające kategorii można za pomocą wyszukiwarki lub wybrać manualnie z listy rozwijanej. Działanie wyszukiwarki jest identyczne do działania wyszukiwarki opisanej w punkcie 6.4.

Każda kategoria posiada pole do zaznaczenie. Po zaznaczeniu tego pola myszką, kategoria zostaje dodana do listy wybranych, znajdujących się po

prawej części ekranu. Maksymalna ilość kategorii dostępnych do wyboru wynosi pięć.

Po zakończeniu wyboru kategorii, proces dodawania produktu można zakończyć naciśnięciem przycisku *Save*, po czym produkt zostaje dodany do listy produktów, a użytkownik przeniesiony do podglądu dodanego produktu.

| l your product to the category |        | Category of your product |  |
|--------------------------------|--------|--------------------------|--|
| radar                          | search | radar                    |  |
| 🔽 and 🔲 or                     |        | Save                     |  |
| NAVIGATION                     |        |                          |  |
| positioning                    |        |                          |  |
| radar 🗹                        |        |                          |  |
| radar reflectors 🗖             |        |                          |  |
| 🗆 radar systems 🗖              |        |                          |  |
| simulators                     |        |                          |  |
| 🖵 simulators, radar 🗖          |        |                          |  |
| ISPECIAL SYSTEMS               |        |                          |  |
| military 🗆                     |        |                          |  |
| military radar                 |        |                          |  |

Rysunek 35 - dodanie produktu, krok 2

#### 3.13.3 Podgląd produktu

Pozwala na sprawdzenie poprawności wprowadzonych danych bez opuszczenia panelu administracyjnego, rysunek 36. Istnieje również możliwość dokonania modyfikacji i usunięcia produktu znajdując się na tej stronie.

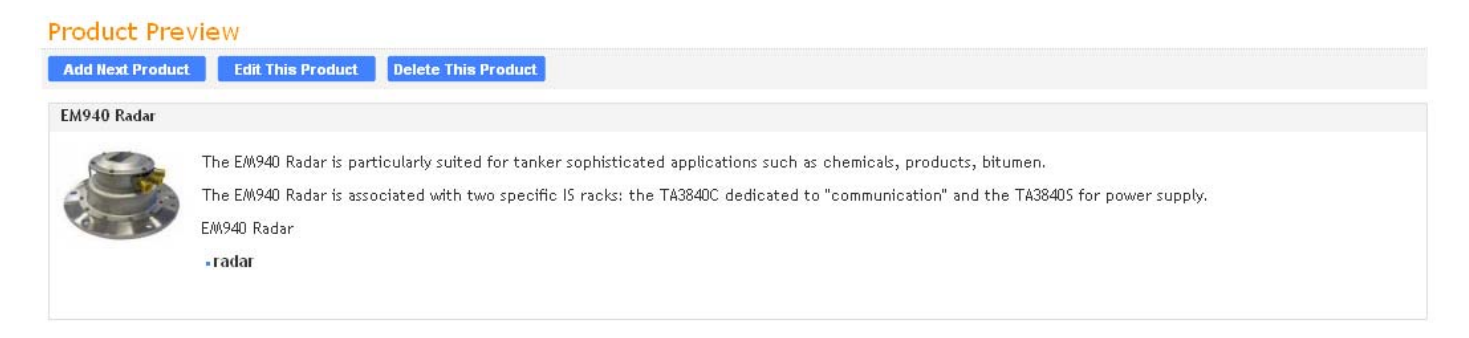

#### Rysunek 36 - podgląd produktu

#### 3.13.4 Edycja dodanych produktów

Edycja produktów przebiega tak samo jak dodawanie produktów, ułatwia to użytkownikowi dokonanie tej operacji.

# 3.14 Strony dodatkowe

# 3.15 Kontakt

# URL: <u>http://www.equip4ship.com/contact.html</u>.

Strona *Contact*(rysunek 37), posiada formularz kontaktowy, po wypełnieniu którego informacja podana przez użytkownika zostaje wysłana do administratora serwisu EQUIP4SHIP.COM. Pole wymagane formularza:

- Name Imię i Nazwisko,
- Company Nazwa firmy,
- Address Adres firmy lub osoby,
- E-mail adres e-mail osoby zgłaszającej się,
- Message treść wysyłanej wiadomości,
- Security code Kod bezpieczeństwa.

| STUDIO I<br>• ul. Ener<br>• t/f: +48 5<br>Contact fe | I <b>T Małgorzata Huber:</b><br>rgetykow 3/4, 70-656 SZCZECIN<br>91 8143355<br>D <b>rm:</b> (*required field) |  |
|------------------------------------------------------|----------------------------------------------------------------------------------------------------|--|
| Name:*                                               |                                                                                                    |  |
| Company:*                                            |                                                                                                    |  |
| Position:                                            |                                                                                                    |  |
| Address:*                                            |                                                                                                    |  |
| E-mail:*                                             |                                                                                                    |  |
| Your message:*                                       |                                                                                                    |  |
| Security code:*                                      | 4 + 10 =<br>Send form                                                                                         |  |

Rysunek 37 - formularz kontaktowy

# 3.16 Advertising

URL: <u>http://www.equip4ship.com/advertisement,new\_advert.html</u>.

Umożliwia wykupienie abonamentu na reklamę w EQUIP4SHIP.COM. Miejsca reklamowe znajdują się na głównej stronie serwisu(rysunek 38).

Zakupu reklamy można dokonać wypełniając formularz zamówienia reklamy(rysunek 39). Pola formularza:

- Company (wymagane),
- Address (wymagane),
- City (wymagane),
- Code zip,
- Country (wymagane),
- First name (wymagane),
- Last name (wymagane),
- Position,
- E-mail (wymagane),
- WWW,
- Phone (wymagane),
- Fax,
- Mobile,
- Period (wymagane) w zależności od okresu rozmieszczenia reklamy zależy cena zamówienia. Cennik jest umieszczony przed formularzem zamówienia i pozwala użytkownikowi na zapoznanie się z ofertą,
- Remarks,
- Security code (wymagane).

Po wypełnieniu formularza zamówienia, realizacja zamówienie przebiega dokładnie tak samo jak przy rejestracji użytkownika (patrz punkt 6.3)

| equip 4 ship.com                                                                                  |                                        | Trial Access Reg                                                                                                    | ister Help  |
|---------------------------------------------------------------------------------------------------|----------------------------------------|----------------------------------------------------------------------------------------------------|-------------|
|                                                                                                   | Username:                              | Password:                                                                                                    | Log in      |
|                                                                                                   |                                        |                                                                                                    |             |
| Search for:                                                                                       | s                                      | earch for:                                                                                                    |             |
|                                                                                                   |                                        |                                                                                                    |             |
| EQUIPMENT for SH                                                                                  | HIP                                    |                                                                                                    |             |
|                                                                                                   |                                        |                                                                                                    |             |
|                                                                                                   |                                        |                                                                                                    |             |
|                                                                                                   |                                        |                                                                                                    |             |
|                                                                                                   |                                        |                                                                                                    |             |
|                                                                                                   |                                        |                                                                                                    |             |
|                                                                                                   |                                        |                                                                                                    |             |
|                                                                                                   |                                        |                                                                                                    |             |
|                                                                                                   |                                        |                                                                                                    |             |
| HORIZONTAL                                                                                        | HORIZONTAL                             | HORIZONTAL                                                                                                    |             |
| BANNER                                                                                            | BANNER                                 | BANNER                                                                                                    |             |
| 270 X 100                                                                                         | 270 X 100                              | 270 x 100                                                                                                    |             |
| Advertising   Ten                                                                                 | ns & Conditions   Privacy Policy   Me  | dia Partners   Help   Contact                                                                                                    |             |
|                                                                                                   | 1111 C                                 | Copyright © 2010 STUDIO IT. All rights reserv                                                                                            |             |
| NATIONAL COHESION STRATEGY EUROPEAN REGIONAL<br>DEVELOPMENT EURO                                  | Use of this web                        | site indicates your agreement to the Terms and Conditi                                                                                   | ed. ASECUPE |
| Advertising   Teri Advertising   Teri INNOVATIVE ECONOMY RAINONA COMPONENTIATION DEVELOPMENT EUND | ns & Conditions   Privacy Policy   Mei | dia Partners   Help   Contact<br>Copyright © 2010 STUDIO IT. All rights reserv<br>site indicates your agreement to the Terms and Conditi |             |

Rysunek 38 - miejsca reklamowe

| month          | 760 EUR/1m                            |                            |                               |
|----------------|---------------------------------------|----------------------------|-------------------------------|
| 6 month        | 722 EUR/1m                            | 5% discount                |                               |
| 5 month        | 684 EUR/1m                            | 10% discount               |                               |
| 12 month       | 646 EUR/1m                            | 15% discount               |                               |
| ou would like  | to book an advertisement on           | the FOUIP4SHIP.COM website | please fill in he form below. |
| Company:*      |                                       |                            | l would like to book:         |
| Address:*      |                                       |                            |                               |
| City:*         |                                       |                            | Period: 1 month               |
| Code zip:      |                                       |                            | Remarks:                      |
| Country:*      | Select                                | •                          |                               |
| First name:* [ |                                       |                            |                               |
| Last name:* [  |                                       |                            |                               |
| Position:      |                                       |                            |                               |
| E-mail:*       |                                       |                            |                               |
| WWW: [         |                                       |                            |                               |
| Phone:* [      | +                                     |                            | Security code:* 11 - 5 =      |
|                | +                                     |                            |                               |
| Fax:           | · · · · · · · · · · · · · · · · · · · |                            |                               |

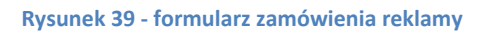

# 3.17 Help

URL: <u>http://www.equip4ship.com/help.html</u>.

We wszystkich miejscach serwisu gdzie użytkownik mógłby mieć problem z poruszaniem, zostały umieszczone odnośniki do pomocy, która jest umieszczona na stronie *Help*.

Znajduje się tam niezbędna informacja ułatwiająca użytkownikowi poruszanie się po serwisie i tłumacząca jak działa EQUIP4SHIP.COM.

# 3.18 Strony informacyjne

URL: <u>http://www.equip4ship.com/terms\_and\_conditions.html</u>. URL: http://www.equip4ship.com/privatepolicy.html.

URL: <u>http://www.equip4ship.com/media\_partners.html</u>.

# 3.19 Panel administratora strony

# 3.20 Informacje Ogólne

Panel Administratora pozwala na zarządzanie całą treścią zmienną serwisu EQUIP4SHIP.COM.

Logowanie do panelu administracyjnego odbywa się za pomocą tego samego formularza, jak i w przypadku logowania pozostałych użytkowników serwisu. Po zalogowaniu Administrator automatycznie zostaje przeniesiony do panelu administracyjnego. W panelu wszystkie funkcje zostały zgrupowane do grup, których nazwy są umieszczone w menu nawigacyjnym po lewej stronie, jako odnośniki(rysunek 40):

- Search All wyszukiwarka ogólna,
- Trial zarządzanie kontami darmowymi,
- Buyer zarządzanie kontami kupujących,
- Manufacturers/Supplier zarządzanie kontami producentów,
- Products zarządzanie produktami użytkowników,
- Categories zarządzanie kategoriami,
- Information Pages zarządzanie informacjami statycznymi, znajdującymi się na stronie,
- Setting inne ustawienia.

Listy danych w panelu administracyjnym są wyświetlane w postaci tabel. Każda z tabel ma opcję zmiany ilości wyświetlanych rekordów na stronie i sortowanie po wszystkich możliwych polach. Sortowanie odbywa się przy kliknięciu na podkreśloną nazwę kolumny. Pager do stronicowania jest zawsze umieszczony pod tabelą.

| Control Panel          | Sear          | ch All |        |       |        |
|------------------------|---------------|--------|--------|-------|--------|
| » Search All           |               |        | Select |       | Search |
| » Trial                | ld<br>No resi | CRAA   | Name   | Count | ry     |
| » Buyers               |               |        |        |       |        |
| Manufacturers/Supplier |               |        |        |       |        |
| » Products             |               |        |        |       |        |
| » Categories           |               |        |        |       |        |
|                        |               |        |        |       |        |
| » Information Pages    |               |        |        |       |        |

#### Rysunek 40 - menu nawigacyjne w panelu administratora

# 3.21 Search All – wyszukiwarka ogólna

# URL: http://equip4ship.com/?tpl=panel&module=user&action=search\_all

Pozwala na wyszukiwanie użytkowników po wszystkich możliwych danych bez względu na rodzaj konta(rysunek 41). Istnieje możliwość sprecyzowania wyszukiwania poprzez wybór kraju, w którym firma lub użytkownik znajduje się.

| Sear   | ch Al | L                       |          |           |       |            |              |                    |     |
|--------|-------|-------------------------|----------|-----------|-------|------------|--------------|--------------------|-----|
| mlebie | cki   | Select                  | Search C | lear Form |       |            |              | Limit: 1           | 0 💽 |
| Id     | CRAN  | Name                    | Country  | City      | Email | Add        | Туре         | Access             |     |
| 212    | 0     | M M                     | Poland   | AAAAA     | @     | 2010-03-03 | trial        | 0 hours / Finished | Q   |
| 170    | 0     | Marcin LINK             | Poland   | Szczecin  | @     | 2010-03-05 | buyer        | 43 days /Cancel    | P   |
| 185    | 777   | Example Shipyard Poland | Poland   | Szczecin  | @     | 2010-03-09 | buyer        |                    | Q   |
| 193    | 0     | Marcin                  | Poland   | Szczecin  | @     | 2010-03-12 | manufacturer | 324 days /Active   | P   |
| 241    | 0     | LINK                    | Poland   | Szczecin  | @     | 2010-04-01 | buyer        | 344 days /Awaiting | P   |
| 242    | 0     | MACOR Marine GmbH       | Germany  | Bremen    | @     | 2010-04-01 | manufacturer | 344 days /Active   | Q   |

#### Rysunek 41 - wyszukiwarka ogólna

Przycisk Clear Form, służy do czyszczenia wyników wyszukiwania. Pole Limit po prawej stronie, służy do ograniczenia ilości wyświetlanych na jednej stronie wyników. Tabela wyników wyświetla następujące dane o kontach użytkowników:

- Id identyfikator rekordu w bazie danych,
- CRM identyfikator w systemie wewnętrznym firmy,
- Name nazwa firmy lub Imię i Nazwisko użytkownika,
- Country kraj, w którym znajduje się firma, lub użytkownik,
- City miasto, w którym znajduje się firma lub użytkownik,
- Email adres e-mail,
- Add data założenia, lub dodania przez administratora konta użytkownika,
- Type typ konta. Dla ułatwienia rozróżnienia typu rekordów, każdy typ konta posiada swój kolor
  - o Trial-szary,
  - o Buyer jasno zielony,
  - Manufacturer jasno niebieski.
- Access długość ważności konta / aktualny status. Jeżeli konto jest nieaktywne, cały rekord jest podświetlony na jasno czerwony kolor,
- Options przycisk przejście do podglądu danych wybranego użytkownika lub firmy.

# 3.22 Trial – zarządzanie kontami darmowymi

# URL: <u>http://www.equip4ship.com/?tpl=panel&module=user&action=trial</u>.

Strona zawiera listę użytkowników z darmowym dostępem(*TRIAL*), rysunek 42. Lista jest wyposażona w prostą wyszukiwarkę. Wyszukiwanie jest przeprowadzane po wszystkich możliwych polach. Istnieje możliwość bezpośredniego przejścia do wyszukiwarki ogólnej(*Search All*), po naciśnięciu zamiast *Search, przycisku Search All.* Wyszukiwanie można przeprowadzić również po jednym polu, wpisując szukany wyraz w polu znajdującym się pod nazwą kolumny. Możliwe pola do wyszukiwania:

- Id identyfikator rekordu w EQUIP4SHIP.COM,
- Crm identyfikator rekordu w systemie wewnętrznym firmy,
- Company nazwa firmy,
- Name imię i nazwisko użytkownika,
- Country kraj,
- City miasto,
- Email e-mail użytkownika.

#### Trial

|            |           |       | Select 🗾                     | Search          | Search All     | Cle      | ear Form                     |      |     |     |       |      |      | Limit: | 10 💌     |
|------------|-----------|-------|------------------------------|-----------------|----------------|----------|------------------------------|------|-----|-----|-------|------|------|--------|----------|
| Add 🔶      | <u>Id</u> | Crm   | <u>Company</u>               | <u>Name</u>     | Country        | City     | Email                        | В    | Log | PR  | Agent | ст   | CTF  | Action | Options  |
|            |           |       |                              |                 | Select 💌       |          |                              |      |     |     |       |      |      |        | Search   |
| 2010-04-15 | 316       | 0     | Omar's funky gear PLC        | marky mark      | Poland         | Szczecin | 🏦 omar@maritime.com.pl       | Θ    | ₫   |     |       | -    | MO   | - 🔻    | <b>×</b> |
| 2010-04-09 | 315       | 0     | huber                        | huber Huber     | Algeria        | fghg     | handlowy@maritime.com.pl     |      | 0   |     | ****  |      | **** |        | P        |
| 2010-04-07 | 314       | 52249 | Naval Shipping Company       | Alok Kumar      | India          | MUMBAI   | ▲ info@nshipping.org         | Θ    | 1   |     |       |      | so   | - 🔻    | <b>×</b> |
| 2010-04-01 | 312       | 12345 | MACOR Marine GmbH            | Hartwig Brand   | Germany        | Bremen   | nfo@macor-marine.com         |      | 0   |     | +++   |      |      |        | P        |
| 2010-04-01 | 311       | 0     | LINK                         | Marcin Lebiecki | Poland         | Szczecin | nlebiecki@maritimepoland.com |      | 0   |     |       |      | **** |        | P        |
| 2010-03-27 | 306       | 0     | VIKING LIFE-SAVING           | Ewa Radziwiłł   | Denmark        | Esbjerg  | ewawed@wp.pl                 |      | 0   |     |       | ***  |      | ***    | P        |
| 2010-03-26 | 305       | 0     | Blohm + Voss Industries GmbH | Wener           | Germany        | Szczecin | akwiatkowski@maritime.com.pl | **** | 0   |     | ****  |      |      |        | Q        |
| 2010-03-26 | 304       | 0     | Print-Expo                   | Anton Mikhailov | Russia         | Saint-P  | A web@setcorp.ru             | Θ    | 3   | 1 💌 | MV.   | OT - | DE   |        | <b>×</b> |
| 2010-03-25 | 303       | 0     | proba huber                  | M Huber         | American Samoa | sfdsgfd  |                              |      | 0   | *** | +++-  |      |      |        | Q        |
| 2010-03-24 | 302       | 0     | GEA Bloksma B.V.             | Łukasz          | Netherlands    | Almere   | A lukasz.schiller@gmail.com  |      | 0   | *** | ****  |      |      |        | Q        |

💽 1 2 3 4 💽 Page 1 of about 4 (total: 35)

#### Rysunek 42 - lista użytkowników z dostępem darmowym

Na liście użytkowników są reprezentowane następujące dane:

- Add data dodania konta,
- Id identyfikator rekordu,
- Crm identyfikator rekordu w wewnętrznym systemie firmy
- Company nazwa firmy,
- Name imię i nazwisko użytkownika,
- Country kraj,
- City miasto,
- Email Przycisk pozwalający przejść do strony użytkownika i adres email użytkownika,
- B pole służące do blokowania przycisku przejścia do strony użytkownika, na podstawie zbioru zablokowanych domen znajdujących się w bazie danych,
- Log ilość logowań do serwisu/pozostały czas aktywności konta darmowego,
- PR prognoza dla pracowników,
- Agent krótka nazwa pracownika podejmującego czynności związane z kontem użytkownika,
- CT typ klienta nadany przez pracownika,
- CTF typ klienta wybrany przez użytkownika podczas rejestracji,
- Action akcje podjęte na użytkowniku. Akcje są definiowane przez administratora w zakładce Setting->Email. Po nadaniu akcji, w ciągu 10 minut do użytkownika zostanie wysłana przypisana do wybranej akcji wiadomość.
- Options inne opcje, takie jak
  - o przejście do panelu edycji danych użytkownika,
  - o usunięcie konta.

Na liście użytkowników z darmowym dostępem, są również wyświetlane użytkownicy, którzy byli zarejestrowani, jako *TRIAL*, którzy po jakimś czasie wykupili pełny dostęp. Te użytkownicy znajdują się na innej liście, dlatego zamiast opcji edycji danych i usunięcia konta w opcjach widoczny jest buton przejścia do konta prawdziwego. Rekordy użytkowników, którzy dokonali powyżej opisane przejście, są wyświetlane w innym kolorze.

#### Edycja danych konta darmowego(*TRIAL*)

| Trial [id:316, r       | name:marky mark]                                 |      |          |                |          |     |                         |
|------------------------|--------------------------------------------------|------|----------|----------------|----------|-----|-------------------------|
| List of Trial Edit Tri | ial Email Log in                                 |      |          |                |          |     |                         |
| ld:                    | 316                                              |      | Remarks: |                |          |     |                         |
| Id CR/A:               | 0                                                | ]    |          |                |          |     |                         |
| Company:               | Omar's funky gear PLC                            | ]    |          |                |          |     |                         |
| First name:            | marky                                            | ]    |          |                |          |     |                         |
| Last name:             | mark                                             | ]    |          |                |          |     |                         |
| Position:              | boss                                             | ]    |          |                |          |     |                         |
| Email:                 | omar@maritime.com.pl                             | ]    |          | Prognosis: 🖳 💌 | Agent: 💌 | CI: | Action: - <u>-</u> Save |
| Phone:                 | +99 9999 99999                                   | ]    |          |                |          |     |                         |
| Country:               | Poland                                           | ]    |          |                |          |     |                         |
| City:                  | Szczecin                                         | ]    |          |                |          |     |                         |
| Date add:              | 2010-04-15 13:08:37 Date valid: 2010-04-17 13:08 | 8:37 |          |                |          |     |                         |
|                        | Trial access is finished 1 Add Access            |      |          |                |          |     |                         |
| Login:                 | omar@maritime.com.pl                             | ]    |          |                |          |     |                         |
| Password:              | 7426                                             |      |          |                |          |     |                         |
|                        | Back Save                                        |      |          |                |          |     |                         |
|                        |                                                  |      |          |                |          |     |                         |

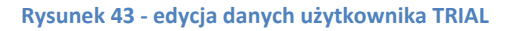

URL: <u>http://www.equip4ship.com/?tpl=panel&module=user&action=edit\_trial</u> Formularz edycji danych użytkownika z dostępem darmowym(rysunek 43) pozwala na zmianę danych następujących:

- Id CRM,
- Company,
- First Name,
- Last Name,
- Position,
- Email,
- Phone,
- Country,
- City,
- Date valid,
- Login,
- Password,
- Remarks,
- Prognosis,

- Agent,
- Client Type,
- Action.

Przedłużenie okresu aktywności konta odbywa się przy pomocą przycisku Add Access. Przy wpisaniu w polu Access wartości większej niż jeden, dostęp zostanie przedłużony na (wartość podana w polu\*48 godzin).

| Traind | Li Do 4 | a construction of the form | extension and a set |  |
|--------|---------|----------------------------|---------------------|--|
| IIIai  | la:304, | name: Anton                | MIKLIGIIOA          |  |

| List | of Trial Edit Trial | Email Log in       |                                                 |                     |                     |        |                     |
|------|---------------------|--------------------|-------------------------------------------------|---------------------|---------------------|--------|---------------------|
| Acco | unt created: 2010-0 | 03-26 09:42:32     |                                                 |                     |                     |        |                     |
| Lp.  | lp                  | Host               | Browser                                         | Date Log in         | Date Log exist      | Time   | Date Logout         |
| 1    | 81.211.114.166      | www.equip4ship.com | Mozilla/5.0 (Windows; U; Windows NT 5.1; ru;    | 2010-03-26 10:26:21 | 2010-03-26 10:27:14 | 53s    | 0000-00-00 00:00:00 |
| 2    | 213.136.237.210     | www.equip4ship.com | Mozilla/5.0 (Windows; U; Windows NT 6.1; en-US) | 2010-04-01 10:10:58 | 2010-04-01 10:18:21 | 7m 23s | 0000-00-00 00:00:00 |
| 3    | 213.136.237.210     | www.equip4ship.com | Mozilla/5.0 (Windows; U; Windows NT 6.1; en-US) | 2010-04-01 10:22:35 | 2010-04-01 10:23:50 | 1m 15s | 0000-00-00 00:00:00 |

#### Rysunek 44 - TRIAL - historia logowań

| Tria   | اا [id:304, name:Anton Mikhailov] |                     |
|--------|-----------------------------------|---------------------|
| List o | f Trial Edit Trial Email Log in   |                     |
| Lp.    | Title                             | Date                |
| 1      | test 2010-04-03                   | 2010-04-01 14:00:06 |
|        |                                   |                     |

#### Rysunek 45 - TRIAL - przeprowadzone akcje

Podczas zarządzania danymi użytkownika *TRIAL*, u góry strony rozmieszczony jest dodatkowy panel nawigacyjny umożliwiający dodatkowo:

- Log in podgląd historii logowań użytkownika(rysunek 44),
- Email podgląd przeprowadzonych akcji i szczegółów z nimi związanymi (rusynek 45),
- Edit Trial edycja danych użytkownika(rysunek 43),
- List of Trial powrót do listy użytkowników z dostępem *TRIAL*(rysunek 42).

# 3.23 Buyer – zarządzanie kontami kupujących

|    | ,           |                     | ig of bayors ba | AJOID LOG | °        |            |       |            |            |     |              |          |          |            |
|----|-------------|---------------------|-----------------|-----------|----------|------------|-------|------------|------------|-----|--------------|----------|----------|------------|
|    |             | Select              | •               | Sea       | rch      | Search All | C     | lear Form  |            |     |              |          |          | Limit: 10  |
| 1  | <u>CR/M</u> | <u>Company name</u> | Country         |           | City     | Www        | Email | Add 🔫      | Mod        | Log | Last Billing | Access   | Status   |            |
|    |             |                     | Select          | -         |          |            |       |            |            |     |              |          | Select 💌 | Search     |
| 16 | 0           | STUDIO IT           | Poland          |           | szczecin |            | @     | 2010-04-21 | 0000-00-00 | 0   | B/3 months   | 89 days  | Awaiting | <b>×</b>   |
| 45 | 0           | huber               | Algeria         |           | fghg     |            | @     | 2010-04-09 | 2010-04-09 | Q   | B/3 months   | 77 days  | Awaiting | <b>×</b>   |
| 13 | 0           | link test           | Poland          |           | szczecin |            |       | 2010-04-02 | 2010-04-08 | Q   |              |          |          | <b>×</b>   |
| 12 | 0           | MACOR Marine GmbH   | Germany         |           | Bremen   | 金          | @     | 2010-04-01 | 0000-00-00 | 0   | F/free       | 29 days  | Inactive | P          |
| 11 | 0           | LINK                | Poland          |           | Szczecin |            | @     | 2010-04-01 | 2010-04-08 | Q   | B/1 year     | 344 days | Awaiting | <b>S</b> × |
| 39 | 0           | dgfgfg              | Brunei Darus    | ssalam    | gfgfg    |            | @     | 2010-03-30 | 2010-03-30 | Q   |              |          |          | <b>×</b>   |
| 88 | 0           | dfdfdfdf            | Angola          |           | dfdfd    |            | @     | 2010-03-30 | 2010-03-30 | Q   | B/3 months   | 67 days  | Awaiting | <b>%</b>   |
| 34 | 0           | proba huber         | American Sa     | moa       | sfdsgfd  |            | @     | 2010-03-25 | 0000-00-00 | Q   | C/1 months   | 2 days   | Active   | <b>×</b>   |
| 30 | 0           | huber test          | Albania         |           | dgdgf    |            | @     | 2010-03-24 | 2010-03-24 | Q   | F/free       | 1 days   | Active   | ~*         |
| 24 | 0           | test                | Poland          |           | test     |            | @     | 2010-03-22 | 0000-00-00 | 0   | C/3 months   | 59 davs  | Awaiting | <b>X</b>   |

💽 1 2 3 💽 Page 1 of about 3 (total: 22)

Rysunek 46 - Lista użytkowników z dostępem BUYER

# URL: <u>http://www.equip4ship.com/?tpl=panel&module=owners&action=show</u>.

Reprezentuje listę użytkowników, którzy wykupili dostęp jako *BUYER* (kupujący), rysunek 46. Na tej liście również są widoczni użytkownicy posiadające konta łączone, rekordy te podświetlone są na inny kolor.

U samej góry strony znajduje się menu nawigacyjne umożliwiające:

- Add Buyer przejście do strony dodawania nowego użytkownika,
- List of Bayers podgląd listy użytkowników z dostępem BUYER,
- Billing of Buyers lista transakcji użytkowników,
- Buyers Logs historii logowań użytkowników.

Poniżej menu nawigacyjnego znajduje się wyszukiwarka, działająca w obrębie kont *BUYER*. Jej działanie jest identyczne jak w przypadku wyszukiwarki kont dostępu darmowego(punkt 6.11.3).

Wyszukiwanie względem pojedynczych danych jest możliwe po polach:

- Id identyfikator rekordu,
- CRM identyfikator rekordu w systemie wewnętrznym firmy,
- Company name nazwa firmy,
- Country kraj, w którym znajduje się firma,
- City miasto, w którym znajduje się firma,
- Status aktualny status konta.

Dane reprezentowane w tabeli kont BUYER:

- Id identyfikator rekordu,
- CRM identyfikator rekordu w systemie wewnętrznym firmy,
- Company name nazwa firmy,
- Country kraj, w którym znajduje się firma,

- City miasto, w którym znajduje się firma,
- WWW odnośnik do strony WWW firmy,
- Email adres e-mail podany przy rejestracji,
- Add data rejestracji konta,
- Mod data ostatniej modyfikacji danych konta,
- Log ilość logowań na dane konta,
- Last Billing typ ostatniej transakcji / rodzaj abonamentu,
- Access pozostały okres ważności abonamentu w dniach,
- Status aktualny status użytkownika(rekordy użytkowników aktywnych podświetlane są na kolor biały, użytkowników nieaktywnych na kolor czerwony).
- Opcje możliwe opcje na użytkownikach(edycja danych, usunięcie konta). W przypadku użytkownika o koncie podwójnym(łączonym) możliwa opcja na tej liście, to przejście do konta głównego.

#### Dodanie nowego użytkownika z dostępem BUYER

| nyer l                                                         | list of Bayers | Billing of Buyers   | Buyers Logs |                                                                                                   |    |      |
|----------------------------------------------------------------|----------------|---------------------|-------------|---------------------------------------------------------------------------------------------------|----|------|
| npany (                                                        | data           |                     |             | Contact perso                                                                                     | on |      |
| Id<br>Comp<br>Addi<br>O<br>Postr<br>Cour<br>VA<br>W<br>Descrip | CRM:           |                     |             | First name:       Last name:       Position:       Phone:       Fax:       Mobile:       E-mail.* |    | Save |
| marked                                                         | with an aster  | isk (*) are require | d.          |                                                                                                   |    |      |
| Rem                                                            | arks:          |                     |             |                                                                                                   |    |      |
|                                                                |                |                     |             |                                                                                                   |    |      |

#### Rysunek 47 - dodanie nowego konta BUYER

URL: <u>http://www.equip4ship.com/?tpl=panel&module=owners&action=add</u>.

Możliwe pola do wypełnienia:

Dane firmy

- Id CRM,
- Company(wymagane),

- Address(wymagene),
- City(wymagane),
- Postcode,
- Country(wymagane),
- VAT EU,
- WWW,
- Description.

Dane osoby do kontaktu:

- First name,
- Last name,
- Position,
- Phone,
- Fax,
- Mobile,
- Email(wymagane),
- Add with free access,
- Remarks.

Jeżeli pole *Add whith free access* nie jest zaznaczone, użytkownik zostanie dodany do listy użytkowników *BUYER*, ale jego konto nie zostanie aktywowane, nie będzie on miał możliwości logowania do serwisu. W przypadku, kiedy pole *Add with free access*, jest zaznaczone, użytkownik dostaje darmowy dostęp do serwisu. W ramach darmowego konta użytkownik może logować się do serwisu i wysłać 5 zapytań do producentów. Okres ważności konta darmowego to 30 dni od momentu aktywacji.

Po naciśnięciu przycisku *Save*, wprowadzone dane zostają zapisane, a administrator przeniesiony do listy użytkowników *BUYER*.

# Lista transakcji użytkowników BUYER

#### Billing of Buyers

| Add B | Bayer List of Bayers B | illing of Buyers | Buyers Logs |                              |          |               |          |        |
|-------|------------------------|------------------|-------------|------------------------------|----------|---------------|----------|--------|
| ld    | Date Start             | Period           | Query Pack  | Company name                 | Access   | Payment       | Status   | Option |
| 289   | 2010-04-21 16:52:20    | 30 days          | 5           | SUPON SA                     | free     | Free          | Active   | 0      |
| 288   | 2010-04-21 14:45:08    | 30 days          | 5           | MACOR Marine GmbH            | free     | Free          | Inactive | P      |
| 287   | 2010-04-21 10:32:01    | 90 days          | 100         | STUDIO IT                    | 3 months | Bank Transfer | Awaiting | P      |
| 285   | 2010-04-09 14:53:43    | 90 days          | 100         | huber                        | 3 months | Bank Transfer | Awaiting | 2      |
| 281   | 2010-04-01 11:48:45    | 365 days         | 500         | LINK                         | 1 year   | Bank Transfer | Awaiting | 0      |
| 279   | 2010-03-30 17:17:47    | 90 days          | 100         | dfdfdfdf                     | 3 months | Bank Transfer | Awaiting | 2      |
| 274   | 2010-03-25 10:05:03    | 30 days          | 20          | proba huber                  | 1 months | Credit Card   | Active   | 0      |
| 270   | 2010-03-24 17:21:11    | 30 days          | 10          | huber test                   | free     | Free          | Active   | 2      |
| 255   | 2010-03-22 09:59:11    | 90 days          | 100         | test                         | 3 months | Credit Card   | Awaiting | 0      |
| 246   | 2010-03-19 18:01:05    | 30 days          | 20          | SUPON SA                     | 1 months | Credit Card   | Expired  | 0      |
| 241   | 2010-03-19 13:41:58    | 90 days          | 100         | pawel test manufaturer login | 3 months | Bank Transfer | Awaiting | 2      |
| 239   | 2010-03-19 12:24:44    | 30 days          | 20          | test password                | 1 months | Bank Transfer | Expired  | 2      |
| 236   | 2010-03-17 11:07:42    | 30 days          | 10          | pawel test buyer 2           | free     | Free          | Expired  | 0      |
| 230   | 2010-03-14 21:00:30    | 30 days          | 5           | DEIF A/S                     | free     | Free          | Expired  | 2      |
| 220   | 2010-03-12 13:22:24    | 365 days         | 0           | link test                    | standard | Credit Card   | Cancel   | 2      |
| 214   | 2010-03-09 20:09:30    | 30 days          | 20          | Lankhorst Ropes              | 1 months | Credit Card   | Expired  | 2      |
| 209   | 2010-03-09 14:33:48    | 365 days         | 500         | ZÖLLNER GmbH                 | 1 year   | Credit Card   | Cancel   | 0      |
| 207   | 2010-03-09 12:13:26    | 30 days          | 20          | Example Shipyard Poland      | 1 months | Credit Card   | Expired  | 2      |
| 193   | 2010-03-05 20:19:36    | 90 days          | 100         | Marcin LINK                  | 3 months | Credit Card   | Cancel   | 2      |
| 140   | 2010-02-15 12:38:47    | 30 days          | 20          | DO TESTOW NIE USUWAC         | 1 months | Free          | Expired  | 2      |

#### Rysunek 48 - lista transakcji

URL: <u>equip4ship.com/?tpl=panel&module=owners&action=billing of buyers</u>. Lista transakcji reprezentuje wszystkie próby(udane i nieudane) wykupienia dostępu dla konta *BUYER*. W liście zawarte są następujące informacje:

- Id id transakcji,
- Date Start data i godzina rozpoczęcia transakcji,
- Period okres wybranego abonamentu,
- Query Pack ilość dostępnym zapytań w ramach abonamentu,
- Company name nazwa firmy,
- Access typ dostępu,
- Payment wybrany przez użytkownika typ płatności,
- Status aktualny status transakcji,
- Opcje przejście do konta firmy, w której transakcja została zrealizowana.

# 3.24 Edycja danych kupującego

| Bayer      | List of Bayer | s Identities       | Account Settings | Enquires | New Enquires | Delete |               |                  |  |
|------------|---------------|--------------------|------------------|----------|--------------|--------|---------------|------------------|--|
| ompan      | y data        |                    |                  |          |              |        | Contact perso | n                |  |
|            | Id CRM: 0     |                    |                  |          |              |        | First name:   | małgorzata       |  |
| Co         | mpany:* STL   | JDIO IT            |                  |          |              |        | Last name:    | huber            |  |
| A          | ddress:* szc: | zecin              |                  |          |              |        | Position:     | president        |  |
|            | City:* szc:   | zecin              |                  |          |              |        | Phone:        | +                |  |
| Po         | ostcode:      |                    |                  |          |              |        | Fax:          | +                |  |
| Co         | ountry:* Pol  | and                |                  |          | •            |        | Mobile:       | +                |  |
|            | VAT EU:       |                    |                  |          |              |        | E-mail:*      | mhuber@gmail.com |  |
|            | www:          |                    |                  |          |              |        |               | Back Save        |  |
| Desc       | cription:     |                    |                  |          |              |        |               |                  |  |
|            |               |                    |                  |          |              |        |               |                  |  |
| ılds markı | ed with an a  | sterisk (*) are re | quired.          |          |              |        |               |                  |  |
|            |               |                    |                  |          |              |        |               |                  |  |
| R          | emarks:       |                    |                  |          |              |        |               |                  |  |
|            |               |                    |                  |          |              |        |               |                  |  |
|            |               |                    |                  |          |              |        |               |                  |  |
|            |               |                    |                  |          |              |        |               |                  |  |
|            |               |                    |                  |          |              |        |               |                  |  |

Rysunek 49 - edycja danych konta BUYER

#### URL: <a>equip4ship.com/?tpl=panel&module=owners&action=edit owner.</a>

Edycja danych kupującego, różni się tym, że nie ma tu wyboru, czy ma być dodany dostęp darmowy, czy nie. Opcja ta jest dostępna w zakładce, Account *Setting*.

Przy zarządzaniu danymi wybranego konta u góry strony widoczne jest menu nawigacyjne umożliwiające przejście do stron:

- Add Buyer dodaj nowego użytkownika do kupujących,
- List of Buyer przejdź do listy użytkowników,
- Identities edycja danych kupującego,
- Account Setting zarządzanie transakcjami i danymi dostępu do konta,
- Enquires podgląd i zarządzanie zapytaniami utworzonymi przez użytkowników(opisany w punkcie 6.8.4),
- New Enquires tworzenie nowych zapytań (punkt 6.8.3),
- Delete usuwanie wybranego konta.

#### Zarządzanie transakcjami i danymi dostępu do konta BUYER

| ser accou                                  | nt                                                  |                              | 1                  |                                                               |                                                                   | Logon Report (L     | ast 5 entries)                      |        |         |
|--------------------------------------------|-----------------------------------------------------|------------------------------|--------------------|---------------------------------------------------------------|-------------------------------------------------------------------|---------------------|-------------------------------------|--------|---------|
| l                                          | ogin: mhuber@gmai                                   | il.com                       |                    | Add Ne                                                        | ew User                                                           | No result           |                                     |        |         |
| Passy                                      | vord: 7791                                          |                              |                    | Login:                                                        |                                                                   |                     |                                     |        |         |
|                                            | Accept                                              |                              |                    | Password:                                                     |                                                                   | -                   | ~                                   |        |         |
|                                            |                                                     |                              |                    | S                                                             | ave                                                               |                     | 2                                   |        |         |
|                                            |                                                     |                              |                    |                                                               |                                                                   |                     |                                     |        |         |
|                                            |                                                     |                              |                    |                                                               |                                                                   |                     |                                     |        |         |
|                                            |                                                     |                              |                    |                                                               |                                                                   |                     |                                     |        |         |
|                                            |                                                     |                              |                    |                                                               |                                                                   |                     |                                     |        |         |
| cess                                       |                                                     |                              |                    |                                                               | 3                                                                 |                     |                                     |        |         |
| cess<br>iducts Pac                         | < Products Stats                                    | Query Pack                   | Query Stats        | Period for manufac                                            | 3<br>turer Period for buyer                                       | Status manufacturer | Status buyer                        |        |         |
| cess<br>ducts Pac                          | < Products Stats<br>0                               | Query Pack<br>100            | Query Stats<br>100 | Period for manufac<br>2010-04-23/ <b>0 days</b>               | 3<br>turer Period for buyer<br>2010-07-20/88 days                 | Status manufacturer | Status buyer<br>Awaiting            |        |         |
| cess<br>oducts Pac                         | Products Stats                                      | Query Pack<br>100            | Query Stats<br>100 | Period for manufac<br>2010-04-23/ <b>0 days</b>               | 3<br>turer Period for buyer<br>2010-07-20/88 days                 | Status manufacturer | Status buyer<br>Awaiting            |        |         |
| cess<br>aducts Pac<br>ansactic             | Products Stats           0           n logs - buyer | Query Pack<br>100            | Query Stats<br>100 | Period for manufac<br>2010-04-23/ <b>0 days</b>               | 3<br>turer Period for buyer<br>2010-07-20/88 days                 | Status manufacturer | Status buyer<br>Awaiting            |        |         |
| cess<br>oducts Pac<br>ansactic<br>Date add | < Products Stats<br>0<br>n logs - buyer<br>Subse    | Query Pack<br>100<br>ription | Query Stats<br>100 | Period for manufac<br>2010-04-23/ <b>0 days</b><br>Query Pack | 3<br>turer Period for buyer<br>2010-07-20/88 days<br>Period Price | Status manufacturer | Status buyer<br>Awaiting<br>Payment | Status | Options |

Rysunek 50 - Zarządzanie transakcjami i danymi dostępu do konta BUYER

URL: <u>equip4ship.com/?tpl=panel&module=owners&action=account\_setting</u>. Strona składa się z trzech bloków.

W pierwszym bloku znajdują się wszystkie dane dostępu do konta. Istnieje możliwość ich zmiany i dodanie nowych danych za pomocą formularza umieszczonego po prawej stronie bloku.

W drugim bloku wyświetlane są informacje odnośnie historii logowań użytkownika do konta, jeżeli takowe były dokonane.

W bloku trzecim widoczna jest informacja o aktualnych danych konta:

- Query Pack ilość wykupionych zapytań,
- Query Stats ilość pozostałych do wykorzystania zapytań,
- Period for buyer data ważności konta / pozostała ilość dni do zakończenia abonamentu,
- Aktualny status konta.

Poniżej aktualnych danych konta, znajduje się lista transakcji zrealizowanych przez użytkownika. Możliwa jest zmiana statusu transakcji i dodanie nowej transakcji przez administratora. Możliwość edycji danych transakcji istnieje tylko w przypadku, kiedy transakcja była dodana przez administratora. Dane wyświetlane w liście transakcji:

- LP. numer transakcji,
- Date add data dodania transakcji,
- Subscription abonament,
- Query Pack ilość zapytań w wykupionym abonamencie,
- Period okres ważności abonamentu,

- Price cena w euro przeliczona na złotówki, po średnim kursie zanotowanym w czasie realizacji transakcji.
- Payment typ płatności,
  - Bank Transfer przelew bankowy,
  - o Credit Card płatność kartą kredytową,
  - Free brak płatności, konto darmowe.
- Status aktualny status transakcji,
  - o Active,
  - o Awaiting,
  - o Cancel,
  - o Delayed,
  - o Error,
  - o Expired,
  - o Inactive,
  - o New.
- Options opcje(edycja lub usunięcie transakcji z listy).

Dodanie nowej transakcji można dokonać z panelu administracyjnego. Po kliknięciu na przycisk *Add transaction,* pojawia się formularz umożliwiający tą funkcję, rysunek 51.

| Transaction lo | gs - I | buyer |
|----------------|--------|-------|
|----------------|--------|-------|

| LP.  | Date add       |         | Subscr | ription         |              | Query Pack | Period  | Price            |                     |      | Payment      | Statu     |      | Options    |
|------|----------------|---------|--------|-----------------|--------------|------------|---------|------------------|---------------------|------|--------------|-----------|------|------------|
| 1    | 2010-04-21 10  | ):32:01 | 3 mont | hs access, max. | 100 inquires | 100        | 90 days | 150 EUR = 584.37 | PLN (1 EUR = 3.90PL | N)   | Bank Transfe | er Awaiti | ng 👤 | no options |
| _    |                |         |        |                 |              |            |         |                  |                     |      |              |           |      |            |
| Dat  | e Start        |         |        | Query Pack      |              | Period     |         |                  | Subscription        | Payı | nent         | Status    |      | Option     |
| 20   | 10-04-23 12:24 | 4:24    |        | 0               |              | 0          |         | days             | select 💌            | sele | et 💌         | select    | •    | Save       |
| Sub  | scription      | Query P | ack    | Period          |              |            |         |                  |                     |      |              |           |      |            |
| 1 mc | nths           | 20      |        | 30 days         |              |            |         |                  |                     |      |              |           |      |            |
| 3 mo | nths           | 100     |        | 90 days         |              |            |         |                  |                     |      |              |           |      |            |
| 1 ye | ar             | 500     |        | 365 days        |              |            |         |                  |                     |      |              |           |      |            |
| free |                | 5       |        | 30 days         |              |            |         |                  |                     |      |              |           |      |            |

Rysunek 51 - dodawanie nowej transakcji

Pole wymagane w formularzu dodawania transakcji:

- Date Start data rozpoczęcia abonamentu. Istnieje możliwość podania daty przeszłej teraźniejszej i przyszłej. Od tej daty będzie odliczany abonament,
- Query Pack liczba dozwolonych zapytań do producentów,
- Period czas, przez jaki abonament ma być aktywny, podawany w dniach.
- Subscription abonament do wyboru. Po wybraniu z lisy abonamentu, wartości pól *query pack* i *period* są ustawiane automatycznie.
- Payment typ płatności,
- Status status transakcji,

• Option – przycisk dodania transakcji do listy transakcji użytkownika.

Pod formularzem służącym do dodania transakcji, znajduje się tabela informacyjna, która przedstawia wszystkie możliwe rodzaje abonamentów dla konta *BUYER*.

#### 3.25 Manufacturers/Supplier – zarządzanie kontami producentów Manufacturers

| Add       | Manufa      | cturer/Supplier | List of Manufactu | irers  | Billing of Manuf | acturers Manufacture | ers Logs | Upd   | ate of Manufac | turers     |     |              |          |          |          |            |
|-----------|-------------|-----------------|-------------------|--------|------------------|----------------------|----------|-------|----------------|------------|-----|--------------|----------|----------|----------|------------|
|           |             |                 | Select            | -      | Search           | Search All           |          | Clea  | r Form         |            |     |              |          |          | Limit: 1 | .0 💽       |
| <u>Id</u> | <u>CR/M</u> | Company na      | ime               | Coun   | try              | City                 | Www      | Email | Add 🔝          | Mod        | Log | Last Billing | Access   | Status   |          |            |
|           |             |                 | ]                 | Select | •                |                      |          | 1     |                |            |     |              | 1        | Select 💌 | Sea      | arch       |
| 242       | 0           | MACOR Mari      | ne GmbH           | Germa  | зпу              | Bremen               | Â        | @     | 2010-04-01     | 0000-00-00 | Q   | B/standard   | 344 days | Active   | 24       | S ×        |
| 240       | 26876       | MARINE TECH     | HNICS             | Russia |                  | ST. PETERSBURG       | 企        | @     | 2010-03-31     | 2010-03-31 | Q   | B/standard   | 363 days | Active   | 24       | <b>N</b>   |
| 236       | 0           | VIKING LIFE-9   | AVING             | Denma  | ark              | Esbjerg              | 盦        | @     | 2010-03-27     | 2010-03-29 | Q   | F/free       | 4 days   | Active   | 24       | <b>N</b> × |
| 235       | 0           | Blohm + Voss    | s Industries GmbH | Germa  | any              | Szczecin             | 盦        | @     | 2010-03-26     | 0000-00-00 | Q   | B/standard   | 337 days | Active   | 0+       | ~ *        |
| 233       | 0           | GEA Bloksma     | B.V.              | Nethe  | rlands           | Almere               | 企        | @     | 2010-03-24     | 2010-03-25 | Q   | C/standard   | 336 days | Active   | 0+       | ~ *        |
| 232       | 0           | ENAMOR Ltd      |                   | Polan  | 4                | Gdynia               | 企        | @     | 2010-03-24     | 0000-00-00 | Q   | B/standard   | 336 days | Active   | 0+       | ~ *        |
| 231       | 0           | Andoria-Mot     | Sp. z o.o.        | Polan  | å                | szczecin             | 企        | @     | 2010-03-24     | 0000-00-00 | Q   | C/standard   | 336 days | Active   | 0+       | <b>N</b>   |
| 229       | 0           | Schottel Gm     | ЬН & Co. KG       | Germa  | iny              | Rhine                | 企        | @     | 2010-03-24     | 2010-03-24 | Q   | B/standard   | 336 days | Active   | 0+       | <b>X</b>   |
| 228       | 0           | Sotra Ancho     | r & Chain         | Norwa  | у                | Aagotnes             | A        | @     | 2010-03-24     | 0000-00-00 | Q   | B/standard   | 336 days | Active   | 0+       | ~ *        |
| 227       | 0           | DOORMET Lt      | :d.               | Polan  | 3                | Ostroda              | 企        | @     | 2010-03-23     | 0000-00-00 | Q   | C/standard   | 335 days | Active   | 0+       | ~ *        |

💽 1 2 3 4 5 🕟 Page 1 of about 5 (total: 42)

# URL: <u>http://equip4ship.com/index.php?tpl=panel&module=manufacturers& a</u> <u>ction=show</u>

Zarządzanie kontami producentów jest podobne do zarządzanie kontami kupujących, tylko jest bardziej rozszerzone.

Dane wyświetlane na liście kont producentów są identyczne do danych kont kupujących (punkt 6.11.5). Dodatkową opcją w kolumnie *Options* jest możliwość przejścia do listy produktów, lub dodanie nowego produktu.

W menu nawigacyjnym istnieje dodatkowa opcja *Update of Manufacturers,* umożliwiająca przyjęcie danych zgłoszonych przez użytkowników.

# 3.25.1 Dodanie nowego producenta

# URL: <u>http://www.equip4ship.com/index.php?tpl=panel&module=manufactu</u> <u>rers&action=add</u>.

Dodanie nowego producenta odbywa się na takiej samej zasadzie jak i dodanie nowego kupującego(patrz punkt 6.11.6). Różnicą jest możliwość załączenia loga producenta.

Przy wybraniu opcji *Add with free access,* producent zostanie aktywowany. Jego konto będzie aktywne przez 30 dni i będzie on posiadał możliwość wystawienia 5 produktów na stronie.

# 3.25.2 Edycja danych producenta

URL: <u>http://www.equip4ship.com/index.php?tpl=panel&module=manufactu</u> <u>rers&action=edit\_manufacturer</u>.

Formularz edycji danych producenta posiada takie same pola jak formularz edycji danych kupującego(patrz punkt 6.11.8). Dodatkowo producent może dołączyć swoje logo. Natomiast górne menu nawigacyjne jest bardziej rozszerzone i zawiera więcej funkcji. Umieszczone tu są następujące odnośniki do stron służących do zarządzania danymi producenta:

- Add manufacturer/Supplier dodanie nowego producenta,
- List of manufacturers lista producentów,
- Identities zmiana danych producenta,
- Map generowanie mapy lokalizacyjnej Google,
- Account Setting zarządzanie transakcjami i dostępem do konta,
- Management zarządzanie personelem(punkt 6.9.4),
- Products lista produktów producenta(punkt 6.9.5),
- Add Product dodanie nowego produktu(punkt 6.9.6),
- Modification historia zmian danych w ramach konta,
- Logs historia logowań użytkowników konta,
- Update informacje odnośnie wprowadzenia zmian danych poprzez użytkowników,
- Delete usuwanie konta i wszystkich powiązanych informacji.

| Add Manufacturer/Sup | plier List of Manufacturers   | Identities                           | Account Settings        | Management | Products    | Add Product   | Modification | Logs | Update | Delete |  |
|----------------------|-------------------------------|--------------------------------------|-------------------------|------------|-------------|---------------|--------------|------|--------|--------|--|
|                      |                               |                                      |                         |            |             |               |              |      |        |        |  |
| Company logo         |                               |                                      |                         |            |             |               |              |      |        |        |  |
| company togo         |                               |                                      |                         |            |             |               |              |      |        |        |  |
| Image:               | Brov                          | vse                                  |                         |            |             |               |              |      |        |        |  |
|                      | 0                             |                                      |                         |            |             |               |              |      |        |        |  |
|                      | MACOR MARINE                  |                                      |                         |            |             |               |              |      |        |        |  |
|                      | MACOR MARINE                  |                                      |                         |            |             |               |              |      |        |        |  |
|                      | <u>Delete Image</u>           |                                      |                         |            |             |               |              |      |        |        |  |
|                      |                               |                                      |                         |            |             |               |              |      |        |        |  |
| Company data         |                               |                                      |                         | Cont       | act perso   | on            |              |      |        |        |  |
| Id CRM:              | 0                             |                                      |                         |            | First name: | Hartwig       |              |      |        |        |  |
| Company:*            | MACOR Marine GmbH             |                                      |                         |            | Last name:  | Brand         |              |      |        |        |  |
| Address:*            | Hans-Böckler-Strasse 50       |                                      |                         |            | Position:   | Managing Dire | ctor         |      |        |        |  |
| City:*               | Bremen                        |                                      |                         |            | Phone:      | +48 91 462341 | 4            |      |        |        |  |
| Postcode:            | 28217                         |                                      |                         |            | Fax:        | +48 91 462341 | 4            |      |        |        |  |
| Country:*            | Germany                       |                                      | -                       |            | Mobile:     | +48 69558687  | 7            |      |        |        |  |
| VAT EU:              |                               |                                      |                         |            | E-mail:*    | info@macor-ma | arine.com    |      |        |        |  |
| <u>vwwv</u> :        | http://www.macor-marine.com   |                                      |                         |            |             | Back          |              | Save |        |        |  |
| Description:         | MACOR MARINE is one of        | f the world-wide                     | leaders in 🔺            |            |             | baok          |              |      |        |        |  |
|                      | and cargo access equi         | ing and supplyin<br>pment for vessel | g passenger<br>s in the |            |             |               |              |      |        |        |  |
|                      | shipping and ship-bui         | lding industry.                      | _                       |            |             |               |              |      |        |        |  |
|                      | Our equipment is spec:        | ifically designe                     | d for<br>d Do-Day       |            |             |               |              |      |        |        |  |
|                      | Ferries, as well as of        | ther types of ca                     | rqo carrying 🔽          |            |             |               |              |      |        |        |  |
|                      | characters:514, maximum:8     | 00                                   |                         |            |             |               |              |      |        |        |  |
| Fields marked with   | an asterisk (*) are required. |                                      |                         |            |             |               |              |      |        |        |  |
|                      |                               |                                      |                         |            |             |               |              |      |        |        |  |
| Remarks:             | 010410: trial to manua        | facturer                             |                         |            |             |               |              |      |        |        |  |
|                      |                               |                                      |                         |            |             |               |              |      |        |        |  |
|                      |                               |                                      |                         |            |             |               |              |      |        |        |  |
|                      |                               |                                      |                         |            |             |               |              |      |        |        |  |
|                      |                               |                                      |                         |            |             |               |              |      |        |        |  |
|                      |                               |                                      |                         |            |             |               |              |      |        |        |  |
|                      | Date add: 2010-04-01 13:52:4  | 12 not modified                      |                         |            |             |               |              |      |        |        |  |

#### Rysunek 52 - edycja danych producenta

#### 3.25.3 Generowanie mapy lokalizacyjnej Google

Manufacturer Map [id:242, company:MACOR Marine GmbH]

Manufacturer [id:242, company:MACOR Marine GmbH]

Add Manufacturer/Supplier List of Manufacturers Identities Map Account Settings Management Products Add Product Modification Logs Update Delete

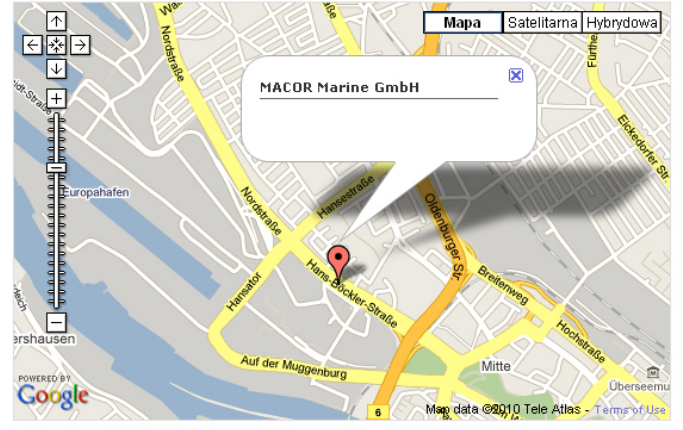

| Address:     | Germany Bremen Hans-Bockler-Strasse 50 |
|--------------|----------------------------------------|
| Coordinates: |                                        |
| Title:       | MACOR Marine GmbH                      |
| Description: |                                        |
|              | Generate                               |
|              |                                        |

Rysunek 53 - generowanie mapy lokalizacyjnej

# URL: <u>http://www.equip4ship.com/index.php?tpl=panel&module=maps&</u> <u>action=generate</u>.

Mapa jest generowana na podstawie adresu firmy. Również istnieje możliwość wygenerowania mapy na podstawie współrzędnych geograficznych. Pod czas generacji mapy na podstawie adresu firmy, współrzędne są pobierane z bazy współrzędnych Google. Dane wprowadzane podczas generowania mapy:

- Address adres producenta,
- Coordinates współrzędne geograficzne lokalizacji firmy,
- Title tytuł, jaki ma się wyświetlić w chmurce nad wybraną lokalizacją,
- Description opis firmy wyświetlany w chmurce pod jej nazwą.

Wygenerowana mapa zostaje umieszczona w danych kontaktowych firmy, po stronie użytkowników serwisu.

# 3.25.4 Zarządzanie transakcjami i dostępem do konta producenta

URL: <u>http://www.equip4ship.com/index.php?tpl=panel&module=manufact</u> <u>urers &action=account setting</u>.

Zarządzanie dostępem do konta *MANUFACTURER*, nie różni od zarządzania dostępem do konta *BUYER*, opisanym w punkcie 6.11.9.

Co do transakcji, to w przypadku konta *MANUFACTURER*, mamy możliwość dodania nowej transakcji typu MANUFACTURER i *BUYER*(rysunek 54).

| ccess          |                 |                  |               |                             |             |                       |              |                   |                |            |   |            |
|----------------|-----------------|------------------|---------------|-----------------------------|-------------|-----------------------|--------------|-------------------|----------------|------------|---|------------|
| Products Pack  | Products Stats  | Query Pack       | Query Stats   | Period for manufact         | urer Peri   | od for buyer          | · Status i   | nanufacturer      | Status buyer   |            |   |            |
| l,             | 47              | 5                | 5             | 2011-04-01/ <b>343 days</b> | 2010-       | 05-21/ <b>28 d</b> ay | ys           | Active            | Inactive       |            |   |            |
|                |                 |                  |               |                             |             |                       |              |                   |                |            |   |            |
| ransaction     | logs - manu     | facturer         |               |                             |             |                       |              |                   |                |            |   |            |
| P. Date add    | Subscri         | ption            |               | Products Pa                 | ick Period  | Price                 |              |                   | Payment        | Status     |   | Options    |
| 2010-04-01 1   | 3:54:32 Standar | d Listing - up t | o 50 products | /1 year 50                  | 365 days    | 690 EUR =             | 2664.92 PLI  | l (1 EUR = 3.86P) | LN) Bank Trans | fer Active | - | no options |
| dd Transact    | ion             |                  |               |                             |             |                       |              |                   |                |            |   |            |
| ransaction     | logs - buyer    |                  |               |                             |             |                       |              |                   |                |            |   |            |
| P. Date add    |                 | Subscription     | Query P       | ack Period                  | Price       |                       |              |                   | Payment Si     | tatus      |   | Options    |
| 1 2010-04-21 1 | 4:45:08         | free access      | 5             | 30 days                     | 0 EUR = 0.0 | O PLN (1 EUR          | R = 3.90PLN) | F                 | ree Ir         | nactive 💽  |   | S 🗶 🖊      |
| dd Transact    | ion             |                  |               |                             |             |                       |              |                   |                |            |   |            |
|                |                 |                  |               |                             |             |                       |              |                   |                |            |   |            |
|                |                 |                  |               |                             |             |                       |              |                   |                |            |   |            |

Rysunek 54 - zarządzanie transakcjami konta MANUFACTURER

Opis danych konta *MANUFACTURER* i konta wspólnego *MANUFACTURER/BUYER*:

- Porducts Pack wykupiona ilość produktów do dodania,
- Products Stats pozostała ilość produktów do dodania,
- Query Pack wykupiona ilość zapytań do wysłania,
- Query Stats pozostała ilość zapytań do wysłania,
- Period for manufacturer data ważności konta *MANUFACTURER*/ pozostała liczba dni,
- Period for buyer data ważności konta BUYER / pozostała liczba dni,
- Status manufacturer aktualny status konta MANUFACTURER,
- Status buyer aktualny status konta BUYER.

# 3.25.5 Historia zmian konta producenta

#### Created: 2010-04-01

| Lp. | Agent | lp              | Host               | Browser                                            | Date Modification   |
|-----|-------|-----------------|--------------------|----------------------------------------------------|---------------------|
| 1   |       | 213.136.237.210 | www.equip4ship.com | Mozilla/4.0 (compatible; MSIE 8.0; Windows NT 6.0; | 2010-04-01 14:10:22 |
| 2   | mw    | 77.253.205.31   | www.equip4ship.com | Mozilla/5.0 (Windows; U; Windows NT 5.1; en-US;    | 2010-04-23 13:55:43 |
| 3   | mw    | 77.253.205.31   | www.equip4ship.com | Mozilla/5.0 (Windows; U; Windows NT 5.1; en-US;    | 2010-04-23 13:55:48 |

# URL: <u>http://www.equip4ship.com/index.php?tpl=panel&module=manufac</u> <u>turers&action=logs</u>.

Historia zmian przedstawia listę zmian, które były dokonane w ramach wybranego konta(rysunek 55).

Opis przedstawionych danych:

- Agent osoba, która dokonała modyfikacji,
- Ip adres IP, z którego zmiany zostały wprowadzone,
- Host nazwa hosta,
- Browser przeglądarka używana przez użytkownika przy wprowadzeniu zmian,
- Date Modification dokładna data wprowadzenia zmian.

# 3.26 Categories – zarządzanie kategoriami

Show Categories

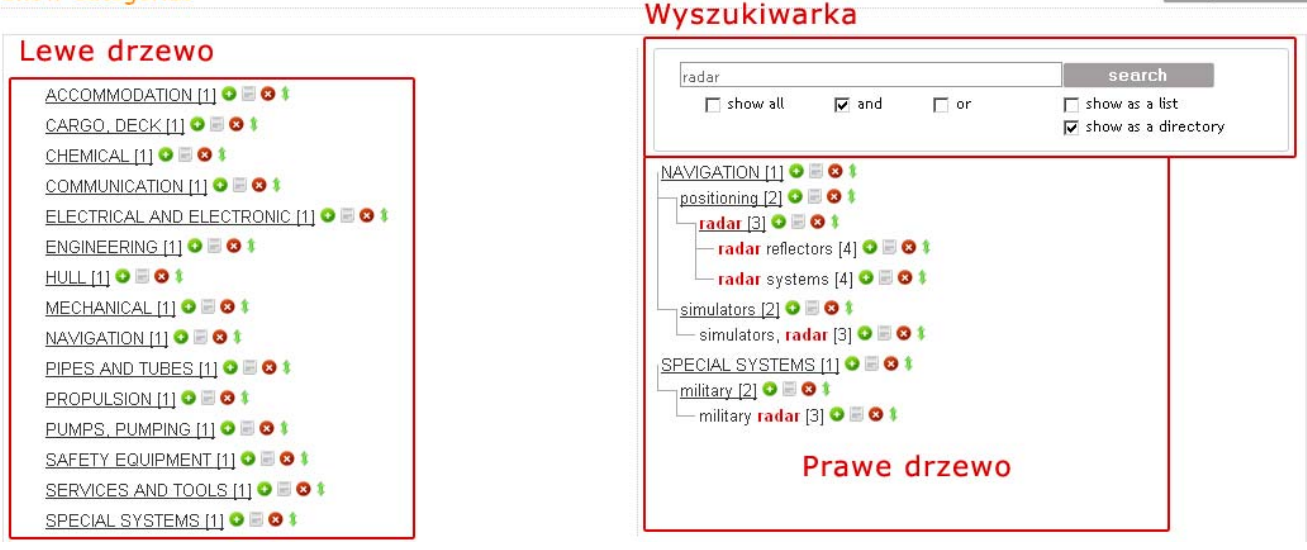

Rysunek 55 - zarządzanie kategoriami

# URL: <u>http://www.equip4ship.com/index.php?tpl=panel&module=categories</u> &action=show.

W serwisie EQUIP4SHIP.COM została opracowano i ułożono w drzewo około 1500 kategorii.

Strona zarządzania kategoriami podzielona jest na trzy części.

Pierwsza cześć jest to lewe drzewo kategorii, służące do przeglądu kategorii. Druga część – to jest wyszukiwarka, która umożliwia odnalezienie potrzebnej kategorii. Wyszukiwarka wyposażona jest w kilka dodatkowych funkcji:

- Show All funkcja ta pozwala na rozwinięcia całego drzewa kategorii
- Przełącznik *and/or,* pozwala na rozszerzenie i zawężenie wyników wyszukiwania.
- Opcja show as a list wyświetla znalezione kategorii w postaci jednolitej listy,
- Opcja *show as a direktory* wyświetla znalezione kategorii w postaci drzewa kategorii.

Trzecią częścią jest prawe drzewo kategorii.

Każdy rekord w drzewie kategorii posiada kilka funkcji:

- Add New przycisk dodawania nowej kategorii. Po kliknięciu na niego pojawia się formularz dodania nowej kategorii (rysunek 56),
- Edit przycisk umożliwiający zmianę nawy kategorii,
- Delete przycisk usuwania kategorii,
- Move Category opcja przeniesienia kategorii do innej.

Dwa drzewa kategorii zostały umieszczone na jednej stronie w celu ułatwienia porównywania i tworzenia aktualne drzewo kategorii.

U góry strony znajduje się przycisk *Update DB*, jest on używany do aktualizacji bazy danych w przypadku zajścia błędów związanych z powiązaniami w kategoriach.

Update DB

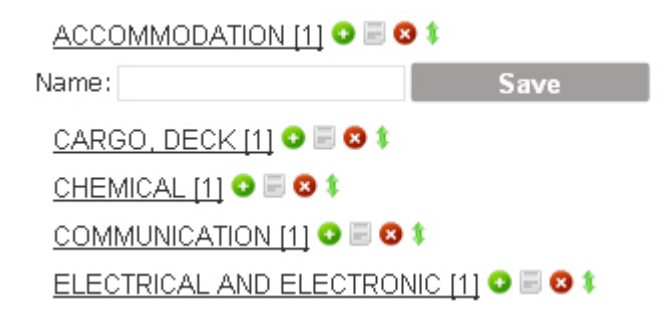

Rysunek 56 - dodanie nowej kategorii

# 3.27 Information Pages - zarządzanie informacjami statycznymi

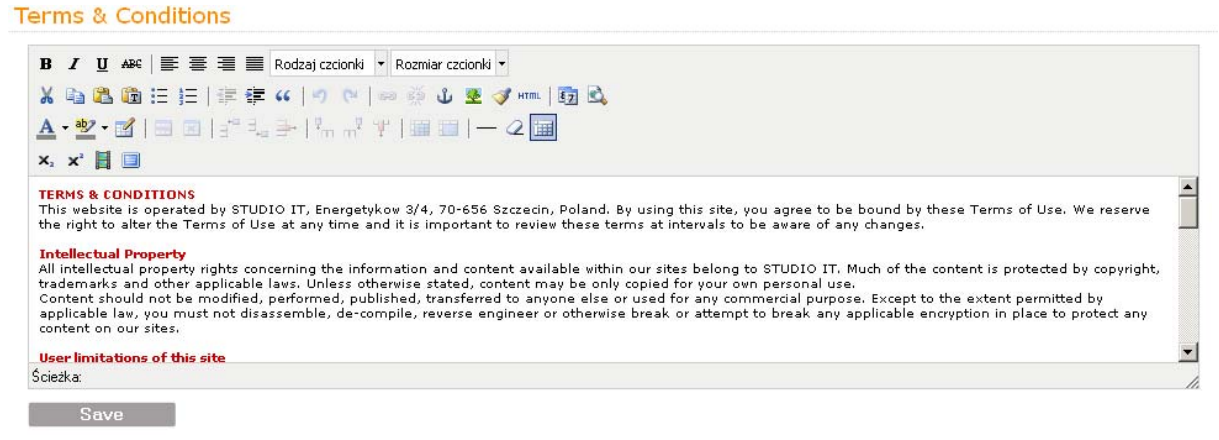

#### Rysunek 57 - zarządzanie Terms & Conditions

Znajdują się tu strony zarządzania stałą treścią serwisu:

- Terms & Conditions strona umożliwia zmianę treści publicznej strony *Terms & Conditions*(Rysunek 57).
- Private Policy strona umożliwia zmianę treści strony Private Policy
- Media Partners strona umożliwia zarządzanie partnerami umieszczonymi na stronie *Media Partners(Rysunek* 58).

# Media Partners Image: Publishing http://www.imo.org Image: Publishing http://www.imo.org Image: Publisher of the leading maritime magazines "Marine Engineers Review" and "Shipping World & Shipbuilder". Image: Publisher of the leading maritime magazines "Marine Engineers Review" and "Shipping World & Shipbuilder". Image: Publisher of the leading maritime magazines "Marine Engineers Review" and "Shipping World & Shipbuilder". Image: Publisher of the leading maritime magazines "Marine Engineers Review" and "Shipping World & Shipbuilder". Image: Publisher of the leading maritime magazines "Marine Engineers Review" and "Shipping World & Shipbuilder". Image: Publisher of the leading maritime magazines "Marine Engineers Review" and "Shipping World & Shipbuilder". Image: Publisher of the leading maritime magazines "Marine Engineers Review" and "Shipping World & Shipbuilder". Image: Publisher of the leading maritime magazines "Marine Engineers Review" and "Shipping World & Shipbuilder". Image: Publisher of the leading maritime magazines "Marine Engineers Review" and "Shipping World & Shipbuilder". Image: Publisher of the leading maritime magazines "Marine Engineers Review" and "Shipping Hot Publisher". Image: Publisher of the leading maritime magazines "Marine Engineers Review" and "Shipping Hot Publisher". Image: Publisher of the leading maritime magazines "Marine Engineers Review" and "Shipping Hot Publisher". Image: Publisher of the leading maritime magazines "Marine Engineers Review" a

Add New

| Name:*       |         |  |  |
|--------------|---------|--|--|
| www:*        |         |  |  |
| Description: |         |  |  |
|              |         |  |  |
|              |         |  |  |
|              |         |  |  |
|              |         |  |  |
|              |         |  |  |
| Image:       | Browse. |  |  |
|              | Add     |  |  |

Rysunek 58 - zarządzanie Media Partners

# 3.27.1 Setting/Email – inne ustawienia(tworzenie akcji używanych na kontach darmowych)

URL: <u>http://www.equip4ship.com/index.php?tpl=panel&module=settings&</u> action=trial emails.

Strona *List of Emails* zawiera tabelę z utworzonymi akcjami(rysunek 59).Tabela składa się z pól:

- Id identyfikator utworzonej akcji,
- Short Name krótka nazwa wyświetlana w polu wyboru akcji na liście użytkowników *TRIAL*,
- Title tytuł wiadomości przypisanej do akcji,
- Content treść wiadomości wysyłanej do użytkowników,
- Options opcje na akcjach (podgląd wiadomości, edycja wiadomości, usunięcie wiadomości)

| Add New Email List of Emails |            |                       |                   |                                                                |       |
|------------------------------|------------|-----------------------|-------------------|----------------------------------------------------------------|-------|
| ld                           | Short Name | Description           | Title             | Content                                                        |       |
| 1                            | AO         | nie zalogowany        | test              | {first name}{first name}{last name}{date add}                  | P 💊 🗙 |
| 3                            | A1         | dostęp                | test {date valid} | {password}{first name}{last name}{date add}{date valid}{login} | P 📏 🗶 |
| 5                            | A2         | dostęp z ofertą rekl. | {first name}      | (login)                                                        | P 💊 🗶 |
| 6                            | A3         | dostęp z ofertą S2Y   |                   |                                                                | P 💊 🗶 |
| 7                            | P1         | prezentacja           |                   |                                                                | P 💊 🗶 |
| 8                            | P2         | prezentacja + reklama |                   |                                                                | P 📏 🗶 |

#### Rysunek 59 - tabela z listą akcji

Strona *Add New Email* zawiera formularz dodania nowej wiadomości/akcji (rysunek 60.)

Empile

# Add New Email

| dd New Email | List of Emails                                                         |
|--------------|------------------------------------------------------------------------|
| Email data   |                                                                        |
| Ad           | d: (login) (password) (first name) (last name) (date add) (date valid) |
| Short Title  | e:*                                                                    |
| Descriptio   | וחנ                                                                    |
| Title        | B:*                                                                    |
| Conten       | t:*                                                                    |
|              |                                                                        |
|              |                                                                        |
|              |                                                                        |
|              |                                                                        |
|              |                                                                        |
|              | Add Email                                                              |

#### Rysunek 60 - dodanie nowej akcji

Formularz dodawanie wiadomości/akcji składa się z następujących pól:

- Add pozwala na wstawienie tagów specjalnych, które przy wysyłaniu wiadomości zostaną zamienione na odpowiadające im dane użytkownika,
- Short Name krótka nazwa akcji(wymagane),
- Description opis akcji wyświetlany na liście użytkowników,
- Title tytuł wiadomości wysyłanej(wymagane),
- Content treść wysyłanej wiadomości(wymagane).